# Oracle® Banking Microservices Architecture Retail Onboarding User Guide

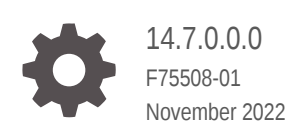

ORACLE

Oracle Banking Microservices Architecture Retail Onboarding User Guide, 14.7.0.0.0

F75508-01

Copyright © 2021, 2022, Oracle and/or its affiliates.

This software and related documentation are provided under a license agreement containing restrictions on use and disclosure and are protected by intellectual property laws. Except as expressly permitted in your license agreement or allowed by law, you may not use, copy, reproduce, translate, broadcast, modify, license, transmit, distribute, exhibit, perform, publish, or display any part, in any form, or by any means. Reverse engineering, disassembly, or decompilation of this software, unless required by law for interoperability, is prohibited.

The information contained herein is subject to change without notice and is not warranted to be error-free. If you find any errors, please report them to us in writing.

If this is software, software documentation, data (as defined in the Federal Acquisition Regulation), or related documentation that is delivered to the U.S. Government or anyone licensing it on behalf of the U.S. Government, then the following notice is applicable:

U.S. GOVERNMENT END USERS: Oracle programs (including any operating system, integrated software, any programs embedded, installed, or activated on delivered hardware, and modifications of such programs) and Oracle computer documentation or other Oracle data delivered to or accessed by U.S. Government end users are "commercial computer software," "commercial computer software documentation," or "limited rights data" pursuant to the applicable Federal Acquisition Regulation and agency-specific supplemental regulations. As such, the use, reproduction, duplication, release, display, disclosure, modification, preparation of derivative works, and/or adaptation of i) Oracle programs (including any operating system, integrated software, any programs embedded, installed, or activated on delivered hardware, and modifications of such programs), ii) Oracle computer documentation and/or iii) other Oracle data, is subject to the rights and limitations specified in the license contained in the applicable contract. The terms governing the U.S. Government's use of Oracle cloud services are defined by the applicable contract for such services. No other rights are granted to the U.S. Government.

This software or hardware is developed for general use in a variety of information management applications. It is not developed or intended for use in any inherently dangerous applications, including applications that may create a risk of personal injury. If you use this software or hardware in dangerous applications, then you shall be responsible to take all appropriate fail-safe, backup, redundancy, and other measures to ensure its safe use. Oracle Corporation and its affiliates disclaim any liability for any damages caused by use of this software or hardware in dangerous applications.

Oracle®, Java, and MySQL are registered trademarks of Oracle and/or its affiliates. Other names may be trademarks of their respective owners.

Intel and Intel Inside are trademarks or registered trademarks of Intel Corporation. All SPARC trademarks are used under license and are trademarks or registered trademarks of SPARC International, Inc. AMD, Epyc, and the AMD logo are trademarks or registered trademarks of Advanced Micro Devices. UNIX is a registered trademark of The Open Group.

This software or hardware and documentation may provide access to or information about content, products, and services from third parties. Oracle Corporation and its affiliates are not responsible for and expressly disclaim all warranties of any kind with respect to third-party content, products, and services unless otherwise set forth in an applicable agreement between you and Oracle. Oracle Corporation and its affiliates will not be responsible for any loss, costs, or damages incurred due to your access to or use of third-party content, products, or services, except as set forth in an applicable agreement between you and Oracle.

# Contents

# 1 Retail Onboarding

| 1.1                                              | Over   | view of Retail Onboarding                                             | 1-1  |
|--------------------------------------------------|--------|-----------------------------------------------------------------------|------|
| 1.2                                              | Onbo   | parding Initiation                                                    | 1-4  |
|                                                  | 1.2.1  | Onboarding Initiation - Basic Details                                 | 1-4  |
|                                                  | 1.2.2  | Onboarding Initiation - Relationship                                  | 1-12 |
|                                                  | 1.2.3  | Onboarding Initiation - Educational Qualification                     | 1-22 |
|                                                  | 1.2.4  | Onboarding Initiation - Employment                                    | 1-23 |
|                                                  | 1.2.5  | Financial Information                                                 | 1-25 |
|                                                  | 1.2.6  | Interested Products                                                   | 1-28 |
|                                                  | 1.2.7  | Onboarding Initiation - Comments                                      | 1-29 |
|                                                  | 1.2.8  | Onboarding Initiation - Review and Submit                             | 1-30 |
| 1.3                                              | Onbo   | parding Enrichment                                                    | 1-32 |
|                                                  | 1.3.1  | Onboarding Enrichment - Basic Information                             | 1-33 |
|                                                  | 1.3.2  | Signatures                                                            | 1-36 |
|                                                  | 1.3.3  | Onboarding Enrichment - Relationships                                 | 1-37 |
|                                                  | 1.3.4  | Onboarding Enrichment - Employment                                    | 1-38 |
|                                                  | 1.3.5  | Consent and Preferences                                               | 1-39 |
|                                                  | 1.3.6  | Additional Information                                                | 1-40 |
|                                                  | 1.3.7  | Membership / Association                                              | 1-42 |
|                                                  | 1.3.8  | Onboarding Enrichment - Financial Profile                             | 1-43 |
|                                                  | 1.3.9  | Onboarding Enrichment - Comments                                      | 1-49 |
|                                                  | 1.3.10 | Onboarding Enrichment - Review and Submit                             | 1-49 |
| 1.4                                              | KYC    | Check                                                                 | 1-49 |
| 1.5                                              | Reco   | ommendation                                                           | 1-55 |
| 1.6                                              | Appr   | oval                                                                  | 1-58 |
| 1.7                                              | Ame    | ndment                                                                | 1-62 |
| 1.8                                              | Strai  | ght Through Processing for Onboarding Requests Received from Channels | 1-65 |
| 1.9 Onboarding a Customer with No KYC Details 1- |        |                                                                       |      |

## Index

# Preface

This guide provides step-by-step instructions to onboard a retail customer using Oracle Banking Enterprise Party Management.

- Audience
- Diversity and Inclusion
- Related Resources
- Conventions
- List of Topics
- Symbols, Definitions and Abbreviations
- Screenshot Disclaimer

# Audience

This guide is intended for the bankers who are responsible for onboarding retail customers into the bank.

# **Diversity and Inclusion**

Oracle is fully committed to diversity and inclusion. Oracle respects and values having a diverse workforce that increases thought leadership and innovation. As part of our initiative to build a more inclusive culture that positively impacts our employees, customers, and partners, we are working to remove insensitive terms from our products and documentation. We are also mindful of the necessity to maintain compatibility with our customers' existing technologies and the need to ensure continuity of service as Oracle's offerings and industry standards evolve. Because of these technical constraints, our effort to remove insensitive terms is ongoing and will take time and external cooperation.

# **Related Resources**

For more information, see these Oracle resources:

- Getting Started User Guide
- Retail 360 User Guide

# Conventions

The following text conventions are used in this document:

| Convention | Meaning                                                                                                    |
|------------|----------------------------------------------------------------------------------------------------|
| boldface   | Boldface type indicates graphical user interface elements associated with an action, or terms defined in text or the glossary. |
| italic     | Italic type indicates book titles, emphasis, or placeholder variables for which you supply particular values.                  |

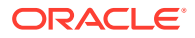

| Convention | Meaning                                                                                                    |
|------------|----------------------------------------------------------------------------------------------------|
| monospace  | Monospace type indicates commands within a paragraph, URLs, code in examples, text that appears on the screen, or text that you enter. |

# List of Topics

This guide is organized into the following topics:

#### Table List of Topics

| Торіс             | Description                                                                                                    |  |  |
|-------------------|----------------------------------------------------------------------------------------------------|--|--|
| Retail Onboarding | This topic provides an overview of the retail onboarding process and covers the actions to be performed in the onboarding process. |  |  |

# Symbols, Definitions and Abbreviations

The following are the symbols you are likely to find in this guide:

| Symbol                                                                                                    | Function                |
|----------------------------------------------------------------------------------------------------|-------------------------|
| •                                                                                                    | Add icon                |
| т                                                                                                    |                         |
|                                                                                                    | Edit icon               |
| 6                                                                                                    |                         |
| <b>a</b>                                                                                                    | Delete icon             |
|                                                                                                    |                         |
| <b></b>                                                                                                    | Calendar icon           |
|                                                                                                    |                         |
|                                                                                                    | Close icon              |
| •                                                                                                    |                         |
| V A                                                                                                    | Increase/Decrease value |
| and and a second second | Maximize                |
| ж.<br>А.                                                                                                    | Minimize                |
|                                                                                                    | Open a list             |
| •                                                                                                    |                         |
| 0                                                                                                    | Perform search          |

#### Table Symbols

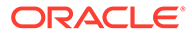

| lcon         | Operation                                                                                                    |
|--------------|----------------------------------------------------------------------------------------------------|
| Submit       | Click <b>Submit</b> to default the checklists<br>applicable for the stage based on the<br>application category. On verifying all the<br>checklists and on the selection of the<br>outcome, the task will be submitted.                                                                                                    |
| Post         | Click <b>Post</b> to post the comments below the <b>Comments</b> text box.                                                                                                    |
| Cancel       | Once you click <b>Cancel</b> , the system will ask for confirmation and on confirming the task will be closed without saving the data.                                                                                                    |
| Hold         | Click <b>Hold</b> to save the captured details and<br>suspend the task status. The suspended task<br>will be available in the Hold queue. This option<br>is used if there is any pending information to<br>be captured. If mandatory fields have not been<br>captured, the system will display an error until<br>the mandatory fields have been captured.                     |
| Next         | Click <b>Next</b> to save the captured details and<br>then the system will move to the next screen.<br>If mandatory fields have not been captured,<br>the system will display an error until the<br>mandatory fields have been captured. If<br>mandatory fields have not been captured, the<br>system will display an error until the<br>mandatory fields have been captured. |
| Back         | Click <b>Back</b> to save the captured details and move to the previous screen.                                                                                                    |
| Save & Close | Click <b>Save &amp; Close</b> , the captured details will<br>be saved. If mandatory fields have not been<br>captured, the system will display an error until<br>the mandatory fields are captured.                                                                                                    |

Table Common Icons and its Definitions

# **Screenshot Disclaimer**

Information used in the interface or documents are dummy, it does not exist in real world, and its only for reference purpose.

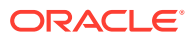

# 1 Retail Onboarding

Retail Onboarding is an umbrella term that is often used to describe the entire process that users go through when they start their journey as a customer of a banking product or service.

This topic contains the following subtopics:

#### Overview of Retail Onboarding

Retail Onboarding is the process of collecting, evaluating, and authorizing the customer information for secured retail banking.

Onboarding Initiation

In the *Initiation* stage, the Relationship Manager can capture brief information about the retail customer to be onboarded using Oracle Banking Enterprise Party Management.

#### Onboarding Enrichment

In the *Enrichment* stage, the relationship manager can capture detailed information about the retail customer to be added in the Oracle Banking Enterprise Party Management.

KYC Check

KYC check for the retail customer is populated based on the product selected by that customer. The banks can directly perform the KYC check by themselves or reach external agencies for the KYC Information.

Recommendation

In this stage, the final Recommendation user reviews the customer details and moves the task to Approval stage if the details are appropriate.

Approval

In this stage, an approver can view the customer information and decide to approve or reject the party onboarding application based on comments provided in Recommendation stage.

Amendment

In the **Amendment** stage, the relationship manager can amend the information or can add additional information about a retail customer using Oracle Banking Enterprise Party Management.

- Straight Through Processing for Onboarding Requests Received from Channels Configurations are available for the onboarding requests received from channels to allow straight-through processing of retail onboarding and handoff to the core system without waiting for any manual intervention.
- Onboarding a Customer with No KYC Details
   This topic provides the information about the onboarding a customer with No KYC Details.

# 1.1 Overview of Retail Onboarding

Retail Onboarding is the process of collecting, evaluating, and authorizing the customer information for secured retail banking.

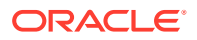

The Relationship Managers can initiate this process when the customer shows interest in any of the bank's products or approaches the bank for an availing facility. The information collected throughout this process is stored in the bank's database for future reference.

#### **Process Flow Diagram**

The flow diagram illustrating the different stages in the Retail Onboarding process is shown below for reference:

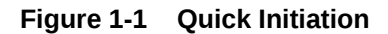

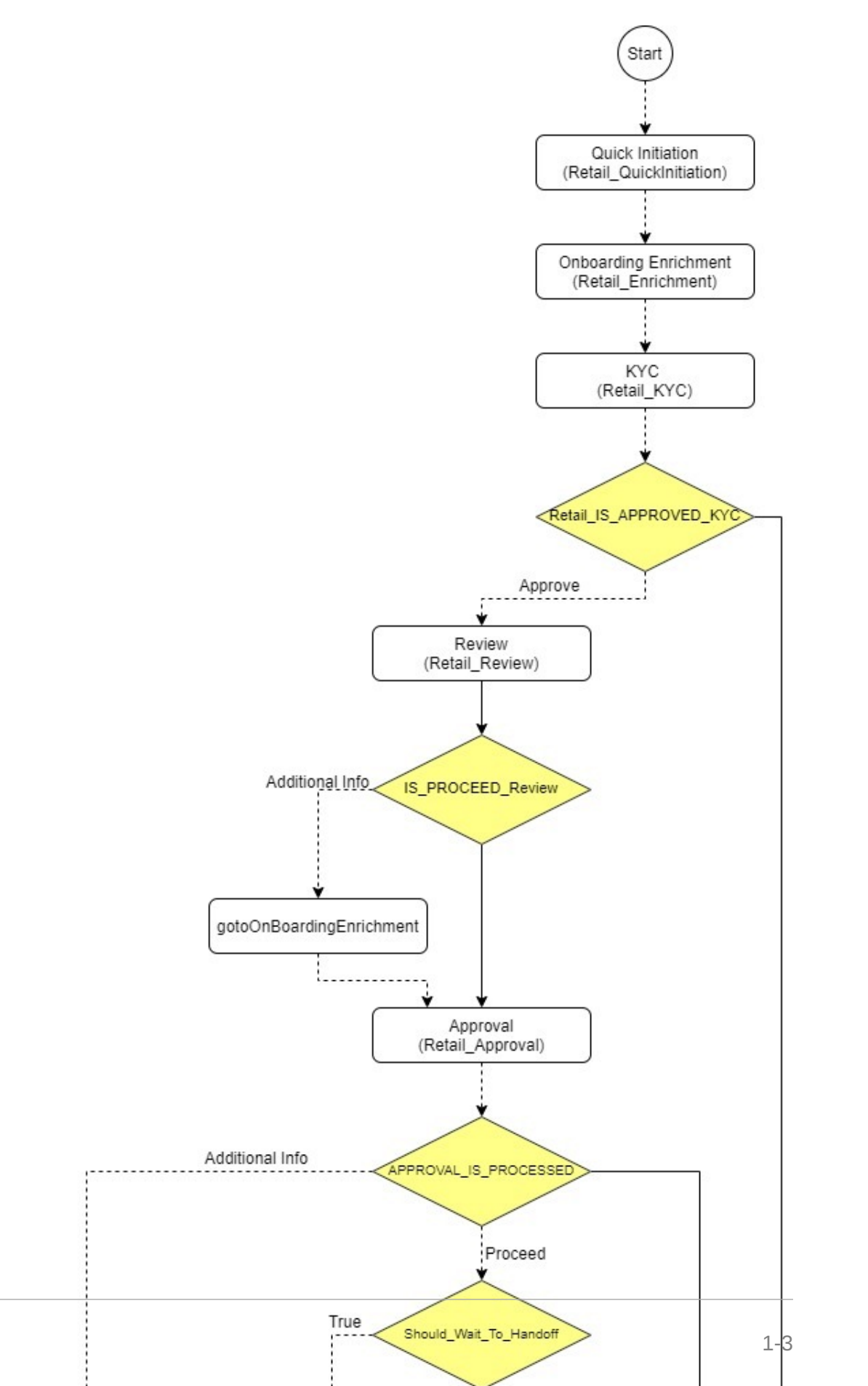

ORACLE

# **1.2 Onboarding Initiation**

In the *Initiation* stage, the Relationship Manager can capture brief information about the retail customer to be onboarded using Oracle Banking Enterprise Party Management.

This topic contains the following subtopics:

- Onboarding Initiation Basic Details
   You can add personal details such as name, date of birth, and address of the customer to be onboarded in the Basic Details screen.
- Onboarding Initiation Relationship This topic provides the information to add the details about the relationships of the customer to be onboarded in the Relationships screen.
- Onboarding Initiation Educational Qualification This topic provides the details about the customer's education such as degree, diploma, and certifications are added in the Educational Qualification screen.
- Onboarding Initiation Employment

Details about the customer's source of income are added to the **Employment** screen. Employment details are necessary for the bank to determine the stability of the customer.

Financial Information
 Information about the customer's income, assets, and liability is added to the
 Financial Information screen. Financial information about the customer help the
 bank in determining the creditworthiness of the customer in a better manner.

# Interested Products This topic describes about all the bank products relevant to the customer displayed on the Interested Products screen.

- Onboarding Initiation Comments
   The relationship managers can capture overall comments for the initiation stage in
   the Comments screen.
- Onboarding Initiation Review and Submit
   The Review and Submit screen provides a consolidated view of the information captured in all the sections.

# 1.2.1 Onboarding Initiation - Basic Details

You can add personal details such as name, date of birth, and address of the customer to be onboarded in the **Basic Details** screen.

#### Note:

The fields, which are marked with an asterisk, are mandatory.

1. On Initiation - Basic Details screen, click and expand the Basic Info and Citizenship section.

The **Basic Info and Citizenship** screen displays.

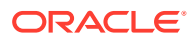

|                            | Basic Details                                           |                      |                  |                      |           |                  | Screen |
|----------------------------|---------------------------------------------------------|----------------------|------------------|----------------------|-----------|------------------|--------|
| Relationships              | ⊿ Basic info & Citizenship                              |                      |                  |                      |           |                  |        |
| Educational Qualifications | Title * First Name *                                    | Middle Name          |                  | Last Name *          |           | Short Name       |        |
| imployment                 | No Frank                                                |                      |                  |                      |           |                  |        |
| Financial Information      | Maiden Name                                             | Date of Birth *      |                  | Gender *             |           | Marital Status * |        |
| nterested Products         |                                                         |                      | ÷                |                      | Ψ.        |                  | w.     |
| Comments                   | Customer Category *                                     | Customer Segment     | Customer Segment |                      | ID Type * |                  |        |
| Review and Submit          |                                                         | Emerging Affluent    | Ŧ                |                      | Ŧ         |                  |        |
|                            | Upload Photo                                            |                      |                  |                      |           |                  |        |
|                            | 1 Upload                                                |                      |                  |                      |           |                  |        |
|                            | Birth Country *                                         | Nationality *        |                  | Citizenship by *     |           | Resident Status  |        |
|                            | 5 US                                                    | Q. 15                | c                | L Birth              | Ŧ         |                  | Ŧ      |
|                            | Country of residence                                    | Preferred Language * |                  | Preferred Currency * |           |                  |        |
|                            |                                                         | Q ENGLISH            | Ŧ                |                      | Q         |                  |        |
|                            |                                                         |                      |                  |                      |           |                  |        |
|                            |                                                         |                      |                  |                      |           |                  |        |
|                            | ▶ Address                                               |                      |                  |                      |           |                  |        |
|                            | <ul> <li>Address</li> <li>Social Profile</li> </ul>     |                      |                  |                      |           |                  |        |
|                            | <ul> <li>Address</li> <li>Social Profile</li> </ul>     |                      |                  |                      |           |                  |        |
|                            | <ul> <li>▶ Address</li> <li>▶ Social Profile</li> </ul> |                      |                  |                      |           |                  |        |

Figure 1-2 Basic Info and Citizenship

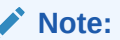

Basic details provided in the **Quick Initiation** screen are automatically populated on this screen.

2. On the **Basic Info and Citizenship** segment, specify the details of the customer. For more information on fields, refer to the field description table.

| Table 1-1 | Basic Info and Citizenshin - Field Description |
|-----------|------------------------------------------------|
| Table T-T | Basic into and Citizenship – Field Description |

| Field Name             | Description                                                                                                    |
|------------------------|----------------------------------------------------------------------------------------------------|
| Title                  | Select the title from the drop-down values.                                                                                                    |
| First Name             | Displays the first name of the customer.                                                                                                    |
| Middle Name            | Displays the middle name of the customer.                                                                                                    |
| Last Name              | Displays the last name of the customer.                                                                                                    |
| Short Name             | Specify the short name of the customer.                                                                                                    |
| Maiden Name            | Displays the maiden name of the customer.                                                                                                    |
| Name in Local Language | Specify the name is local language (as applicable at the country of implementation).                                                                             |
| Date of Birth          | Displays the date of birth of the customer.                                                                                                    |
| Customer Type          | Displays, if the customer is a Minor Customer. Minor Customer is determined based on the date of birth of customer and a minor age configured in the properties. |
|                        | Note:<br>For more details about minor age configuration, refer<br>Oracle Banking Party Configurations User Guide.                                                |
| Gender                 | Displays the gender from the drop-down values.                                                                                                    |
| Marital Status         | Select the marital status from the drop-down values.                                                                                                    |

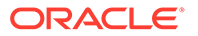

| Field Name               | Description                                                                                                    |  |  |
|--------------------------|----------------------------------------------------------------------------------------------------|--|--|
| Customer Category        | Displays the category of the customer.                                                                                                    |  |  |
| Customer Segment         | Select the customer segment from the drop-down values.                                                                                                    |  |  |
| Customer Access Group    | Click <b>Search</b> icon and select the customer access group for the party.                                                                                                    |  |  |
|                          | <ul> <li>Note:</li> <li>User should have required access to onboarding a party within a customer access group.</li> <li>For more details, refer to Oracle Banking PartyConfigurations User Guide.</li> </ul> |  |  |
| Details of Special Need  | Specify the details of special needs if the customer is differently abled.                                                                                                    |  |  |
| Remarks for Special Need | Specify the remarks for special needs, if applicable.                                                                                                    |  |  |
| Relationship Manager ID  | Specify the ID of the relationship manager.                                                                                                    |  |  |
| Profession Code          | Specify Profession Code of the party.                                                                                                    |  |  |
| Staff                    | Select if the person onboarded is a staff of the bank.                                                                                                    |  |  |
| Upload Photo             | Upload the photo of the customer.                                                                                                    |  |  |
| Birth Country            | Displays the birth country of the customer.                                                                                                    |  |  |
| Nationality              | Click <b>search</b> icon and select the nationality of the customer from the list of values.                                                                                                    |  |  |
| Citizenship By           | Displays the 'Citizenship By' value.                                                                                                    |  |  |
| Residential Status       | Select the residential status from the drop-down values.                                                                                                    |  |  |
| Country of Residence     | Displays the country of residence.                                                                                                    |  |  |
| Preferred Language       | Select the preferred language from the drop-down values.                                                                                                    |  |  |
| Preferred Currency       | Click <b>search</b> icon and select the preferred currency from the list of values.                                                                                                    |  |  |

#### Table 1-1 (Cont.) Basic Info and Citizenship – Field Description

3. Click and expand the **Address** section.

4. Click on the + button to add the address details.

The Address screen displays.

| ddress                                |                      |                |                    |  |
|---------------------------------------|----------------------|----------------|--------------------|--|
| ddress Type *                         | Preferred *          |                |                    |  |
| cation                                | Department           | Sub Department | Street Name        |  |
| ilding Number                         | Building Name        | Floor          | Post Box           |  |
| oom                                   | Post Code            | Town Name      | Town Location Name |  |
| strict Name                           | Country Sub Division | Country *      | Q                  |  |
| Aedia<br>ail FAX Swift Mobile Phone N | lumber               |                |                    |  |
| nail Id                               | Preferred            |                | Action             |  |
| o data to display                     |                      |                |                    |  |

#### Figure 1-3 Address

5. On the **Address** segment, specify the fields. For more information on fields, refer to the field description table.

| Field                                | Description                                                                                                |
|--------------------------------------|----------------------------------------------------------------------------------------------------|
| Address Type                         | Select the address type from the drop-down list.                                                           |
| Location                             | Click <b>Search</b> and select the preferred location.<br>This pertains to a particular area in a country. |
| Preferred                            | Click the toggle to specify the preferred to be used for communication.                                    |
| Address From                         | Specify Address Start Date.                                                                                |
| Address To                           | Specify Address End Date.                                                                                  |
| Address Line 1 / Building<br>Name    | Specify Address Line 1 or Building Name.                                                                   |
| Address Line 2 / Street<br>Name      | Specify Address Line 12 or Street Name.                                                                    |
| Address Line 3 / City /<br>Town Name | Specify Address Line 3 or City Name or Town Name.                                                          |
| State / Country Sub-<br>division     | Specify State or Country Sub-division.                                                                     |
| Country                              | Click the search icon and select country code from the list.                                               |
| Zip Code / Post Code                 | Specify Zip Code or Post Code.                                                                             |

Table 1-2 Address – Field Description

6. Expand the **Additional Info** section on the **Address** segment to specify the Additional Address Information. For more information on fields, refer to the field description table.

#### Table 1-3 Additional Info – Field Description

| Field      | Description                                          |
|------------|------------------------------------------------------|
| Department | Specify the name of the department for the customer. |

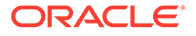

| Field                            | Description                                       |  |
|----------------------------------|---------------------------------------------------|--|
| Sub Department                   | Specify the sub-department for the customer.      |  |
| Building Number                  | Specify the building number.                      |  |
| Floor                            | Specify the floor for the given address.          |  |
| Post Box                         | Specify the post box.                             |  |
| Room                             | Specify the room for the given address.           |  |
| Town Location Name /<br>Locality | Specify Town Location or Locality Name.           |  |
| District Name                    | Specify the district name.                        |  |
| Landmark                         | Specify the near Landmark to address.             |  |
| Contact Name / Narrative         | Specify Contact Name or Narrative for the address |  |
| Street Name                      | Specify the street name.                          |  |
| + icon                           | Click the + button to add another address.        |  |

#### Table 1-3 (Cont.) Additional Info – Field Description

7. On the Add Address screen, in the Media segment, specify the details under the **Email** tab. For more information on fields, refer to the field description table.

#### Figure 1-4 Email

| Media     Email FAX Swift Mobile Phone Number      |           | Đ      |
|----------------------------------------------------|-----------|--------|
| Email Id                                           | Preferred | Action |
|                                                    | · ·       | C î    |
| Page 1 of 1 (1 of 1 items) $K \ll 1 \rightarrow H$ |           |        |

#### Table 1-4 Media (Email) – Field Description

| Field     | Description                                                                 |
|-----------|-----------------------------------------------------------------------------|
| Email Id  | Specify the email id of the customer.                                       |
| Preferred | Specify the preferred email id, in case more than one email id is captured. |
| Action    | If required, select the desired icon to edit/delete the entry.              |

8. On the Add Address screen, in the Media segment, specify the details under the FAX tab. For more information on fields, refer to the field description table.

#### Figure 1-5 FAX

| Media Email FAX Swift Mobile Phone Number + |           |            |           |        |
|---------------------------------------------|-----------|------------|-----------|--------|
| ISD Code                                    | Area Code | Fax Number | Preferred | Action |
|                                             |           |            | v         | 2      |
| Page 1 of 1 (1 of 1 items) $\kappa < 1 > 3$ |           |            |           |        |

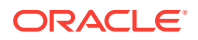

| Field      | Description                                                                     |
|------------|---------------------------------------------------------------------------------|
| ISD Code   | Specify the ISD code for the FAX number of the customer.                        |
| Area Code  | Specify the area code for the FAX number of the customer.                       |
| Fax Number | Specify the FAX number of the customer.                                         |
| Preferred  | Specify the preferred FAX number, in case more than one FAX number is captured. |
| Action     | If required, select the desired icon to edit/delete the entry.                  |

Table 1-5 Media (Fax) – Field Description

9. On the Add Address screen, in the Media segment, specify the details under the Mobile tab. For more information on fields, refer to the field description table.

#### Figure 1-6 Mobile

| Media<br>Email FAX Swift Mobile Phone Number |               |           |        |
|----------------------------------------------|---------------|-----------|--------|
| ISD Code                                     | Mobile Number | Preferred | Action |
|                                              |               | v         |        |
| Page 1 of 1 (1 of 1 items) K < 1             | K <           |           |        |

Table 1-6 Media (Mobile) – Field Description

| Field         | Description                                                                           |
|---------------|---------------------------------------------------------------------------------------|
| ISD Code      | Specify the ISD code for the mobile number of the customer.                           |
| Mobile Number | Specify the mobile number of the customer.                                            |
| Preferred     | Specify the preferred mobile number, in case more than one mobile number is captured. |
| Action        | If required, select the desired icon to edit/delete the entry.                        |

**10.** On the **Add Address** screen, in the **Media** segment, specify the details under the **Phone Number** tab. For more information on fields, refer to the field description table.

#### Figure 1-7 Phone Number

| Media Email FAX Swift Mobile Phone Number |           |              |           |        |
|-------------------------------------------|-----------|--------------|-----------|--------|
| ISD Code                                  | Area Code | Phone Number | Preferred | Action |
|                                           |           |              | v         |        |
| Page 1 of 1 (1 of 1 items) K              | < 1 > >   |              |           |        |

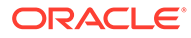

| Field        | Description                                                                         |
|--------------|-------------------------------------------------------------------------------------|
| ISD Code     | Specify the ISD code for the phone number of the customer.                          |
| Area Code    | Specify the area code for the phone number of the customer.                         |
| Phone Number | Specify the phone number of the customer.                                           |
| Preferred    | Specify the preferred phone number, in case more than one phone number is captured. |
| Action       | If required, select the desired icon to edit/delete the entry.                      |

#### Table 1-7 Media (Phone Number) – Field Description

**11.** On the **Add Address** screen, in the **Media** segment, specify the details under the **SWIFT** tab. For more information on fields, refer to the field description table.

#### Figure 1-8 SWIFT

| Media<br>Email FAX Swift Mobile Phone Number |                |                |                |                |           |        |
|----------------------------------------------|----------------|----------------|----------------|----------------|-----------|--------|
| Business Identifier Code                     | Address Line 1 | Address Line 2 | Address Line 3 | Address Line 4 | Preferred | Action |
|                                              |                |                |                |                | v         |        |
| Page 1 of 1 (1 of 1 items)                   | К < 1 > Э      |                |                |                |           |        |

#### Table 1-8 Media (SWIFT) – Field Description

| Field                               | Description                                                                           |
|-------------------------------------|---------------------------------------------------------------------------------------|
| Business Identifier<br>Code         | Specify the business identifier code of the customer.                                 |
| Address Line 1 to<br>Address Line 4 | Specify the address of the customer in SWIFT format.                                  |
| Preferred                           | Specify the preferred mobile number, in case more than one mobile number is captured. |
| Action                              | If required, select the desired icon to edit/delete the entry.                        |

12. Click and expand the ID Details section and click add icon to add ID detials.

#### Figure 1-9 ID Details

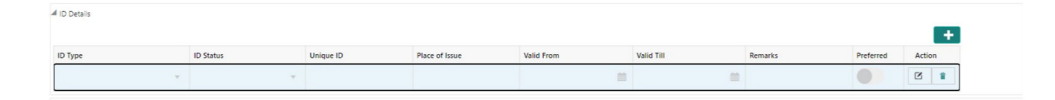

For more information on fields, refer to the field description table.

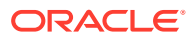

Table 1-9 ID Details - Field Description

| Field          | Description                                            |
|----------------|--------------------------------------------------------|
| ID Туре        | Select type of identification from the drop-down list. |
| ID Status      | Select Status of Identification from drop down list.   |
| Unique ID      | Specify unique ID number as per the ID type.           |
| Place of issue | Specify place of issue of ID.                          |
| Valid From     | Specify valid from date of ID.                         |
| Valid Till     | Specify validity end date of ID.                       |
| Remarks        | Specify remarks for ID.                                |
| Preferred      | Select, if ID type is preferred.                       |

- **13.** Click and expand **Tax Declaration** section.
- **14.** Click on the **+** button to specify the details.

For more information on fields, refer to the field description table.

 Table 1-10
 Tax Declaration – Field Description

| Field      | Description                                          |
|------------|------------------------------------------------------|
| Form Type  | Specify type of tax declaration form.                |
| Valid From | Specify validity start date of tax declaration form. |
| Valid Till | Specify validity end date of tax declaration form.   |
| Remarks    | Specify remarks for tax declaration form.            |

**15.** Click and expand the **Social Profile** section.

The **Social Profile** screen displays.

| Basic Details                     | Basic Details               | Screen ( 1 / 8) |
|-----------------------------------|-----------------------------|-----------------|
| <ul> <li>Relationships</li> </ul> | Basic info & Citizenship    |                 |
| Educational Qualifications        | ▶ Address                   |                 |
| Employment                        | 4 Social Profile            |                 |
| Financial Information             |                             |                 |
| Interested Products               | Facebook Twitter instagram  |                 |
| Comments                          |                             |                 |
| Review and Submit                 | Linkedin Blog It Tumbir     |                 |
|                                   |                             |                 |
|                                   |                             |                 |
|                                   |                             |                 |
|                                   | P                           |                 |
|                                   |                             |                 |
|                                   |                             |                 |
|                                   |                             |                 |
|                                   |                             |                 |
|                                   |                             |                 |
|                                   |                             |                 |
|                                   |                             |                 |
|                                   | Hold Back Next Save & Close | Cancel          |

**16.** On the **Social Profile** segment, specify the fields. For more information on fields, refer to the field description table.

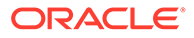

| Field     | Description                                  |
|-----------|----------------------------------------------|
| Facebook  | Select the address of the Facebook profile.  |
| Twitter   | Select the address of the Twitter profile.   |
| Instagram | Select the address of the Instagram profile. |
| LinkedIn  | Select the address of the LinkedIn profile.  |
| Blog      | Select the address of the Blog profile.      |
| Tumblr    | Select the address of the Tumblr profile.    |

Table 1-11 Social Profile – Field Description

**17.** Click **Next** to move to the **Relationships** screen.

## 1.2.2 Onboarding Initiation - Relationship

This topic provides the information to add the details about the relationships of the customer to be onboarded in the **Relationships** screen.

Adding relationship details is beneficial to both the customer and the bank during critical events Relationships types available are:

- Household -If a related party has a household relation such as Father, Mother, Son, daughter, Spouse, or Guardian.
- Power of Attorney If the related party is who holds power attorney.
- Service Member -If the related party is served in military services.
- Related to Insider -If the related party is an insider.
- Guardian If the related party is a guardian of minor customer who is getting onboarded.

#### Note:

The fields, which are marked with an asterisk, are mandatory.

1. Click Next in the Basic info screen to add the relationships details.

The Initiation – Relationships screen displays.

Figure 1-11 Initiate - Relationship

| 9 | Basic Details                               | Relationships       | NE AAA         |      |                        |         |           | :            | Screen ( 2 / 8) |
|---|---------------------------------------------|---------------------|----------------|------|------------------------|---------|-----------|--------------|-----------------|
|   | Relationships<br>Educational Qualifications | Household (0)       | STAttorney (0) |      |                        |         |           |              |                 |
|   | Employment                                  | +                   |                |      |                        |         |           |              |                 |
|   |                                             | Party Type          | CIF/Party Id   | Name | ID/Registration Number | Is Cust | omer      | Action       |                 |
|   | Financial Information                       | No data to display. |                |      |                        |         |           |              |                 |
|   | Interested Products                         |                     |                |      |                        |         |           |              |                 |
|   | Comments                                    |                     |                |      |                        |         |           |              |                 |
|   | Review and Submit                           |                     |                |      |                        |         |           |              |                 |
|   |                                             |                     |                |      |                        |         |           |              |                 |
|   |                                             |                     |                |      |                        |         |           |              |                 |
|   |                                             |                     |                |      |                        |         |           |              |                 |
|   |                                             |                     |                |      |                        |         |           |              |                 |
|   |                                             |                     |                |      |                        |         |           |              |                 |
|   |                                             |                     |                |      |                        |         |           |              |                 |
|   |                                             |                     |                |      |                        |         |           |              |                 |
|   |                                             |                     |                |      |                        |         |           |              |                 |
|   |                                             |                     |                |      |                        |         |           |              |                 |
|   |                                             |                     |                |      |                        |         |           |              |                 |
|   |                                             |                     |                |      |                        |         |           |              |                 |
|   |                                             |                     |                |      |                        |         |           |              |                 |
|   |                                             |                     |                |      |                        |         |           |              |                 |
|   |                                             |                     |                |      |                        | Hol     | Back Next | Save & Close | Cancel          |

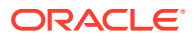

2. Click to select desired relationship.

The Add New Household screen displays.

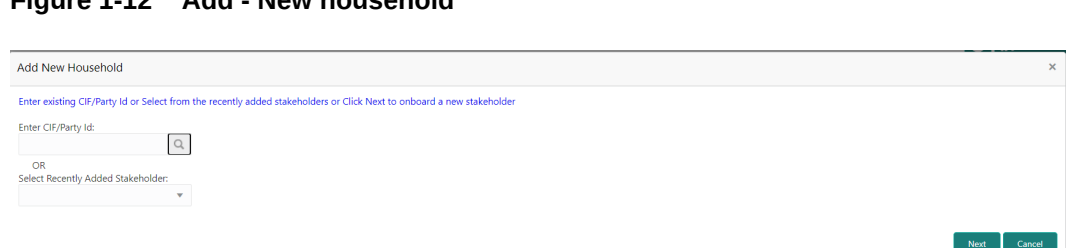

Figure 1-12 Add - New household

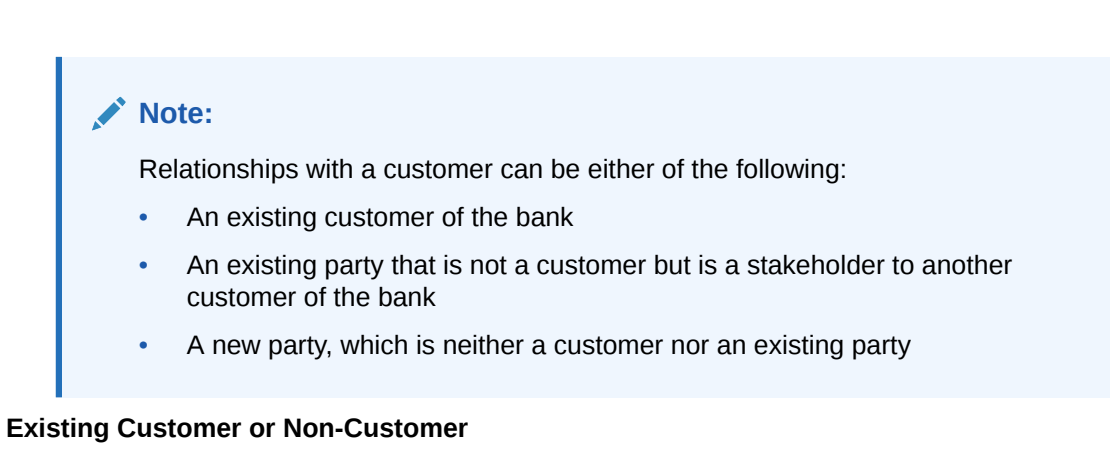

- Specify the existing CIF (if the relationship is an existing customer) or the existing Party 3. Id (if the relationship is non-customer).
- 4. Click the Search icon select the CIF/Party Id from the list

The Search Party - Individual

Figure 1-13 Search Party – Individual

| Search Party                    |                           |                                  | ×             |
|---------------------------------|---------------------------|----------------------------------|---------------|
| Individual     Non-Individual   | Middle Name               | Last Nama                        | Data of Dirth |
| ristivane                       |                           |                                  |               |
| Unique Id                       | Mobile Number             | Email                            |               |
| Fetch Clear                     |                           |                                  |               |
| Stakeholder Type CIF First Name | Middle Name Last Name DOB | Id Type Unique Id Party Id Is Cu | istomer       |
| No data to display.             |                           |                                  |               |
| Page 1 of 0 (1-0 of 0 items)    | к < > м                   |                                  |               |

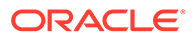

#### Note:

The user should have the required access to add a party within a customer access group as relationship. For more details, refer **Oracle Banking Party Configuration User Guide**.

5. Click Next after CIF/Party Id is specified.

The Add relationship screen displays.

6. Specify the **Relationship** specific attribute.

For more information on fields, refer to the field description table.

 Table 1-12
 New Service Member - Field Description

| Field        | Description                                                                         |
|--------------|-------------------------------------------------------------------------------------|
| Relationship | Service member relationship with the primary party such as Father, Son, Spouse etc. |
| MLA          | Is service member covered under Military Lending programs.                          |

#### Table 1-13 Household - Field Description

| Field        | Description                                                                    |
|--------------|--------------------------------------------------------------------------------|
| Relationship | Household relationship with the primary party such as Father, Son, Spouse etc. |
| Is Dependent | Is household party dependent on primary party.                                 |

#### Table 1-14 Power of Attorney - Field Description

| Field            | Description                                                     |  |
|------------------|-----------------------------------------------------------------|--|
| Associated Since | Association start date of power of attorney with primary party. |  |
| Is Dependent     | Is relationship party dependent on primary party.               |  |

#### Table 1-15 Related to Insider - Field Description

| Field        | Description                                                         |
|--------------|---------------------------------------------------------------------|
| Relationship | Relationship with an insider party such as Father, Son, Spouse etc. |

#### Table 1-16 Guardian - Field Description

| Field        | Description                                  |
|--------------|----------------------------------------------|
| Relationship | Relationship of Guardian with primary party. |

#### **New Party**

A new party will be onboarded as a non-customer to be added as a relationship during the party onboarding process.

7. If the related party is new to the Bank, click Next without entering CIF/Party Id.

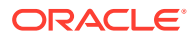

The Add New Owner screen is displayed to capture details for the new relationship.

## Note:

To create a new party the screen appears based on the selected relationship type. The **Household** relationship type is elaborated below.

Figure 1-14 Add New Owner

| takeholder Type  | *           |           |                |            |               |         |           |                 |                    |                            |
|------------------|-------------|-----------|----------------|------------|---------------|---------|-----------|-----------------|--------------------|----------------------------|
| Individual       |             | *         |                |            |               |         |           |                 |                    |                            |
| Basic Info & C   | tizenship   |           |                |            |               |         |           |                 |                    |                            |
| Title *          | First Nar   | ne *      |                | Middle Na  | ame           |         |           |                 | Last Name *        | Short Name                 |
| Ψ.               |             |           |                |            |               |         |           |                 |                    |                            |
| Maiden Name      |             |           |                | Name In L  | ocal Language |         |           | Date of Birth * |                    | Gender *                   |
|                  |             |           |                |            |               |         |           |                 |                    | *                          |
| Marital Status   |             |           |                | Customer   | Category *    |         |           |                 | Customer Segment   | Customer Access Group      |
|                  |             | v         |                |            |               | Q,      |           |                 | · · ·              | Q                          |
| Profession       |             |           |                | Relationsh | ip Manager ID |         |           |                 | Staff              | Upload Photo               |
|                  |             | *         |                |            |               | Q,      |           |                 | $\odot$            | 1 Upload                   |
|                  |             |           |                |            |               |         |           |                 |                    | Maximum file size is 100kb |
| Birth Country    | 6(          |           |                | Nationalit | y *           |         |           |                 | Citizenship by     | Resident Status            |
|                  |             | Q,        |                |            |               | Q       |           |                 | *                  | v                          |
| Country of Res   | dence       |           |                | Preferred  | Language *    |         |           |                 | Preferred Currency |                            |
|                  |             | Q,        |                |            |               | Q       |           |                 | Q                  |                            |
|                  |             |           |                |            |               |         |           |                 |                    |                            |
| ID Details       |             |           |                |            |               |         |           |                 |                    |                            |
|                  |             |           |                |            |               |         |           | -               | 3                  |                            |
| ID Type          | ID Status   | Unique ID | Place of Issue | Valid From | Valid Till    | Remarks | Preferred | Action          |                    |                            |
| No data to dis   | play.       |           |                |            |               |         |           |                 |                    |                            |
| Address          |             |           |                |            |               |         |           |                 |                    |                            |
| +                |             |           |                |            |               |         |           |                 |                    |                            |
|                  |             |           |                |            |               |         |           |                 |                    |                            |
| lo items to disp | slay.       |           |                |            |               |         |           |                 |                    |                            |
| ane 1 (0 c       | of 0 items) | к < 1 )   | ×              |            |               |         |           |                 |                    |                            |

8. Specify the details of Add New Owner for new stakeholder.

For more information on fields, refer to the field description table.

 Table 1-17
 Add New Owners – Field Description

| Field                   | Description                                                               |
|-------------------------|---------------------------------------------------------------------------|
| Stake Holder Type       | Selcy the type of stake holder from the drop-down list.                   |
| Title                   | Select the title from the drop-down lits.                                 |
| First Name              | Specify the first name of the new stakeholder.                            |
| Middle Name             | Specify the middle name of the new stakeholder.                           |
| Last Name               | Specify the last name of the new stakeholder.                             |
| Short Name              | Displays the short name.                                                  |
| Maiden Name             | Specify the maiden name of the new stakeholder.                           |
| Date of Birth           | Select the date of birth of the new stakeholder.                          |
| Gender                  | Select the gender from the drop-down list.                                |
| Marital Status          | Select the marital status from the drop-down list.                        |
| Customer Category       | Click the search icon and select the customer category from the list.     |
| Customer Segment        | Select the customer segment from the drop-down list.                      |
| Customer Access Group   | Click the search icon and select the customer access group for the party. |
| Profession              | Select the profession from the drop-down values                           |
| Relationship Manager ID | Select the relationship manager ID.                                       |

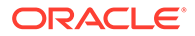

| Field                | Description                                                                               |
|----------------------|-------------------------------------------------------------------------------------------|
| Upload Photo         | Upload the photo of the new stakeholder.                                                  |
| Birth Country        | Click the <b>search</b> icon and select the birth country from the list.                  |
| Nationality          | Click the <b>search</b> icon and select the nationality of the stakeholder from the list. |
| Citizenship By       | Select the 'Citizenship By' from the drop-down list.                                      |
| Resident Status      | Select the residential status from the drop-down list.                                    |
| Country of Residence | Click the <b>search</b> icon and select the country from the list.                        |
| Preferred Language   | Select the preferred language from the drop-down list.                                    |
| Preferred Currency   | Click the <b>search</b> icon and select a preferred currency from the list.               |

#### Table 1-17 (Cont.) Add New Owners – Field Description

9. Click and expand the ID Details section and click add icon to add ID detials.

Figure 1-15 ID Details

| ID Details |           |           |                |            |            |         |           | +      |
|------------|-----------|-----------|----------------|------------|------------|---------|-----------|--------|
| ID Type    | ID Status | Unique ID | Place of Issue | Valid From | Valid Till | Remarks | Preferred | Action |
| *          | ×         |           |                |            |            |         | •         | 2      |

For more information on fields, refer to the field description table.

Table 1-18 ID Details - Field Description

| Field          | Description                                                |
|----------------|------------------------------------------------------------|
| ID Туре        | Select type of identification from the drop-<br>down list. |
| ID Status      | Select Status of Identification from drop down list.       |
| Unique ID      | Specify unique ID number as per the ID type.               |
| Place of issue | Specify place of issue of ID.                              |
| Valid From     | Specify valid from date of ID.                             |
| Valid Till     | Specify validity end date of ID.                           |
| Remarks        | Specify remarks for ID.                                    |
| Preferred      | Select, if ID type is preferred.                           |

**10.** Click and expand the **Address** section.

**11.** Click on the **+** button to add the address details.

The Address screen displays.

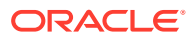

| ddress                                |                      |                |                    |  |
|---------------------------------------|----------------------|----------------|--------------------|--|
| ddress Type *                         | Preferred *          |                |                    |  |
| cation                                | Department           | Sub Department | Street Name        |  |
| ilding Number                         | Building Name        | Floor          | Post Box           |  |
| oom                                   | Post Code            | Town Name      | Town Location Name |  |
| strict Name                           | Country Sub Division | Country *      | Q                  |  |
| Aedia<br>ail FAX Swift Mobile Phone N | lumber               |                |                    |  |
| nail Id                               | Preferred            |                | Action             |  |
| o data to display                     |                      |                |                    |  |

#### Figure 1-16 Address

**12.** On the **Address** segment, specify the fields. For more information on fields, refer to the field description table.

| Field                                | Description                                                                                                |
|--------------------------------------|----------------------------------------------------------------------------------------------------|
| Address Type                         | Select the address type from the drop-down list.                                                           |
| Location                             | Click <b>Search</b> and select the preferred location.<br>This pertains to a particular area in a country. |
| Preferred                            | Click the toggle to specify the preferred to be used for communication.                                    |
| Address From                         | Specify Address Start Date.                                                                                |
| Address To                           | Specify Address End Date.                                                                                  |
| Address Line 1 / Building<br>Name    | Specify Address Line 1 or Building Name.                                                                   |
| Address Line 2 / Street<br>Name      | Specify Address Line 12 or Street Name.                                                                    |
| Address Line 3 / City /<br>Town Name | Specify Address Line 3 or City Name or Town Name.                                                          |
| State / Country Sub-<br>division     | Specify State or Country Sub-division.                                                                     |
| Country                              | Click the search icon and select country code from the list.                                               |
| Zip Code / Post Code                 | Specify Zip Code or Post Code.                                                                             |

Table 1-19 Address – Field Description

**13.** Expand the **Additional Info** section on the **Address** segment to specify the Additional Address Information. For more information on fields, refer to the field description table.

#### Table 1-20 Additional Info – Field Description

| Field      | Description                                          |
|------------|------------------------------------------------------|
| Department | Specify the name of the department for the customer. |

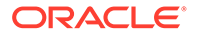

| Field                            | Description                                       |
|----------------------------------|---------------------------------------------------|
| Sub Department                   | Specify the sub-department for the customer.      |
| Building Number                  | Specify the building number.                      |
| Floor                            | Specify the floor for the given address.          |
| Post Box                         | Specify the post box.                             |
| Room                             | Specify the room for the given address.           |
| Town Location Name /<br>Locality | Specify Town Location or Locality Name.           |
| District Name                    | Specify the district name.                        |
| Landmark                         | Specify the near Landmark to address.             |
| Contact Name / Narrative         | Specify Contact Name or Narrative for the address |
| Street Name                      | Specify the street name.                          |
| + icon                           | Click the + button to add another address.        |

#### Table 1-20 (Cont.) Additional Info – Field Description

14. On the Add Address screen, in the Media segment, specify the details under the **Email** tab. For more information on fields, refer to the field description table.

#### Figure 1-17 Email

| Media<br>Email FAX Swift Mobile Phone Number |           | Đ      |  |  |  |  |  |
|----------------------------------------------|-----------|--------|--|--|--|--|--|
| Email Id                                     | Preferred | Action |  |  |  |  |  |
|                                              | ·         | 2      |  |  |  |  |  |
| Page 1 of 1 (1 of 1 items) $  K   < 1 > 3$   |           |        |  |  |  |  |  |

#### Table 1-21 Media (Email) – Field Description

| Field     | Description                                                                 |
|-----------|-----------------------------------------------------------------------------|
| Email Id  | Specify the email id of the customer.                                       |
| Preferred | Specify the preferred email id, in case more than one email id is captured. |
| Action    | If required, select the desired icon to edit/delete the entry.              |

**15.** On the **Add Address** screen, in the **Media** segment, specify the details under the **FAX** tab. For more information on fields, refer to the field description table.

#### Figure 1-18 FAX

| Media Email FAX Swift Mobile Phone Number |                                                |  |   |   |  |  |  |  |
|-------------------------------------------|------------------------------------------------|--|---|---|--|--|--|--|
| ISD Code                                  | ISD Code Area Code Fax Number Preferred Action |  |   |   |  |  |  |  |
|                                           |                                                |  | v | 2 |  |  |  |  |
| Page 1 of 1 (1 of 1 items) K < 1 > X      |                                                |  |   |   |  |  |  |  |

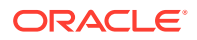

| Field      | Description                                                                     |
|------------|---------------------------------------------------------------------------------|
| ISD Code   | Specify the ISD code for the FAX number of the customer.                        |
| Area Code  | Specify the area code for the FAX number of the customer.                       |
| Fax Number | Specify the FAX number of the customer.                                         |
| Preferred  | Specify the preferred FAX number, in case more than one FAX number is captured. |
| Action     | If required, select the desired icon to edit/delete the entry.                  |

Table 1-22 Media (Fax) – Field Description

**16.** On the **Add Address** screen, in the **Media** segment, specify the details under the **Mobile** tab. For more information on fields, refer to the field description table.

#### Figure 1-19 Mobile

| Media<br>Email FAX Swift Mobile Phone Number |               |           | 8      |  |  |
|----------------------------------------------|---------------|-----------|--------|--|--|
| ISD Code                                     | Mobile Number | Preferred | Action |  |  |
|                                              |               | Ψ         |        |  |  |
| Page 1 of 1 (1 of 1 items) K < 1 > >         |               |           |        |  |  |

Table 1-23 Media (Mobile) – Field Description

| Field         | Description                                                                           |
|---------------|---------------------------------------------------------------------------------------|
| ISD Code      | Specify the ISD code for the mobile number of the customer.                           |
| Mobile Number | Specify the mobile number of the customer.                                            |
| Preferred     | Specify the preferred mobile number, in case more than one mobile number is captured. |
| Action        | If required, select the desired icon to edit/delete the entry.                        |

**17.** On the **Add Address** screen, in the **Media** segment, specify the details under the **Phone Number** tab. For more information on fields, refer to the field description table.

#### Figure 1-20 Phone Number

| Media<br>Email FAX Swift Mobile Phon | e Number  |              |           | Đ      |
|--------------------------------------|-----------|--------------|-----------|--------|
| ISD Code                             | Area Code | Phone Number | Preferred | Action |
|                                      |           |              | v         |        |
| Page 1 of 1 (1 of 1 items) K         | < 1 > >   |              |           |        |

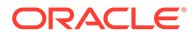

| Field        | Description                                                                         |
|--------------|-------------------------------------------------------------------------------------|
| ISD Code     | Specify the ISD code for the phone number of the customer.                          |
| Area Code    | Specify the area code for the phone number of the customer.                         |
| Phone Number | Specify the phone number of the customer.                                           |
| Preferred    | Specify the preferred phone number, in case more than one phone number is captured. |
| Action       | If required, select the desired icon to edit/delete the entry.                      |

#### Table 1-24 Media (Phone Number) – Field Description

**18.** On the **Add Address** screen, in the **Media** segment, specify the details under the **SWIFT** tab. For more information on fields, refer to the field description table.

#### Figure 1-21 SWIFT

| Media<br>Email FAX Swift Mobile | Phone Number   |                |                |                |           | Đ      |
|---------------------------------|----------------|----------------|----------------|----------------|-----------|--------|
| Business Identifier Code        | Address Line 1 | Address Line 2 | Address Line 3 | Address Line 4 | Preferred | Action |
|                                 |                |                |                |                | v         |        |
| Page 1 of 1 (1 of 1 items)      | к < 1 > >      |                |                |                |           |        |

#### Table 1-25 Media (SWIFT) – Field Description

| Field                               | Description                                                                           |
|-------------------------------------|---------------------------------------------------------------------------------------|
| Business Identifier<br>Code         | Specify the business identifier code of the customer.                                 |
| Address Line 1 to<br>Address Line 4 | Specify the address of the customer in SWIFT format.                                  |
| Preferred                           | Specify the preferred mobile number, in case more than one mobile number is captured. |
| Action                              | If required, select the desired icon to edit/delete the entry.                        |

19. Click Next to capture the KYC details for the new relationship.

The Add New Household - KYC Details screen displays.

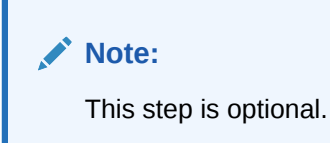

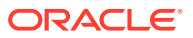

Previous Next Cancel

Previous Submit Cancel

# Add New Household ×

#### Figure 1-22 Add New Household - KYC details

- 20. Click Verify to update the KYC details for the new related party.
- **21.** Specify the required **KYC** details.
- 22. Click Next.

The Add New Household screen is displayed to add relationship-specific attributes.

#### Figure 1-23 Add New Household

| Add New House   | ehold                |               |        |         |           | ×           |
|-----------------|----------------------|---------------|--------|---------|-----------|-------------|
| 0               | Type<br>Non Customer | Date of birth | Gender | ld Type | Unique Id | Citizenship |
| Relationship *  |                      |               |        |         |           |             |
|                 | *                    |               |        |         |           |             |
| Is Dependant: * |                      |               |        |         |           |             |
|                 | *                    |               |        |         |           |             |
|                 |                      |               |        |         |           |             |

23. On the Add New Household screen, specify the KYC details.

For more information on the fields, refer to the Table 1-12.

24. Click Submit.

The Relationships screen displays.

Figure 1-24 Relationships

| <ul> <li>Basic Details</li> <li>Relationships</li> </ul> | Relationships<br>Household (1) Power Of Atto | orney (0)    |      |                        |             | S                 | Screen ( 2 / 8) |
|----------------------------------------------------------|----------------------------------------------|--------------|------|------------------------|-------------|-------------------|-----------------|
| Educational Qualifications                               | +                                            |              |      |                        |             |                   |                 |
| Employment                                               | Party Type                                   | CIF/Party Id | Name | ID/Registration Number | Is Customer | Action            |                 |
| Interested Products                                      | Individual                                   |              |      |                        | No          |                   |                 |
| Comments                                                 |                                              |              |      |                        |             |                   |                 |
| Review and Submit                                        |                                              |              |      |                        |             |                   |                 |
|                                                          |                                              |              |      |                        |             |                   |                 |
|                                                          |                                              |              |      |                        |             |                   |                 |
|                                                          |                                              |              |      |                        |             |                   |                 |
|                                                          |                                              |              |      |                        |             |                   |                 |
|                                                          |                                              |              |      |                        |             |                   |                 |
|                                                          |                                              |              |      |                        |             |                   |                 |
|                                                          |                                              |              |      |                        |             |                   |                 |
|                                                          |                                              |              |      |                        |             |                   |                 |
|                                                          |                                              |              |      |                        | Hold Back   | Next Save & Close | Cancel          |

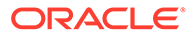

25. Click Next to move to the Educational Qualifications segement.

# 1.2.3 Onboarding Initiation - Educational Qualification

This topic provides the details about the customer's education such as degree, diploma, and certifications are added in the **Educational Qualification** screen.

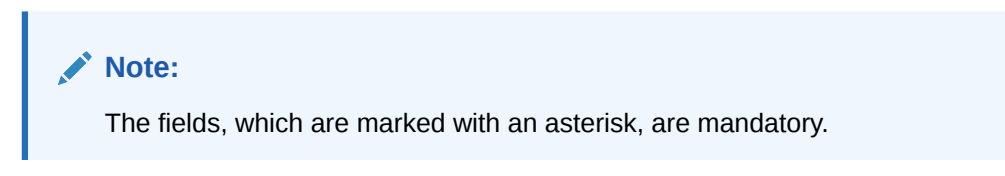

1. Click Next in the Onboarding Initiation screen.

The Educational Qualification screen displays.

Figure 1-25 Educational Qualifications

| Basic                                     | c Details                            | Educational Qualifications      |                                   |                                   |              |                       |      | S               | Screen ( 3 / 8) |
|-------------------------------------------|--------------------------------------|---------------------------------|-----------------------------------|-----------------------------------|--------------|-----------------------|------|-----------------|-----------------|
| <ul> <li>Relati</li> <li>Educa</li> </ul> | tionships<br>cational Qualifications |                                 | Highest Degree PG - University of |                                   | No of Degree | No of Diploma         |      | No of Certifica | ate             |
| 0 Empl                                    | loyment                              | Add Edit Delete                 |                                   |                                   |              |                       |      |                 |                 |
| Finan                                     | ncial Information                    |                                 |                                   |                                   |              |                       |      |                 |                 |
| Intere                                    | rested Products                      | Degree<br>Course: Post Graduate |                                   | Specialization: Master of Science |              | University/Institute: | _    |                 |                 |
| Comr                                      | iments                               | Date of Completion:             |                                   | Is Highest Degree: Yes            |              |                       |      |                 |                 |
| Revie                                     | ew and Submit                        |                                 |                                   |                                   |              |                       |      |                 |                 |
|                                           |                                      |                                 |                                   |                                   |              |                       |      |                 |                 |
|                                           |                                      |                                 |                                   |                                   |              |                       |      |                 |                 |
|                                           |                                      |                                 |                                   |                                   |              |                       |      |                 |                 |
|                                           |                                      |                                 |                                   |                                   |              |                       |      |                 |                 |
|                                           |                                      |                                 |                                   |                                   |              |                       |      |                 |                 |
|                                           |                                      |                                 |                                   |                                   |              |                       |      |                 |                 |
|                                           |                                      |                                 |                                   |                                   |              |                       |      |                 |                 |
|                                           |                                      |                                 |                                   |                                   |              |                       |      |                 |                 |
|                                           |                                      |                                 |                                   |                                   |              |                       |      |                 |                 |
|                                           |                                      |                                 |                                   |                                   |              |                       |      |                 |                 |
|                                           |                                      |                                 |                                   |                                   |              |                       |      |                 |                 |
|                                           |                                      |                                 |                                   |                                   |              | Hold Back             | Next | Save & Close    | Cancel          |

2. Click Add button to add the educational details

The Add Educational Qualification screen displays.

Figure 1-26 Add Educational Detail

| Education Type *     |           | Course *            |          | Specialization | University/Institute |  |
|----------------------|-----------|---------------------|----------|----------------|----------------------|--|
|                      | -         |                     | •        |                |                      |  |
| Date of Completion * |           | Is Highest Degree * |          |                |                      |  |
|                      | <b>**</b> |                     | <b>.</b> |                |                      |  |

3. On the Add Educational Qualification screen, specify the fields.

For more information on fields, refer to the field description table.

Table 1-26 Educational Qualification – Field Description

| Field          | Description                                        |
|----------------|----------------------------------------------------|
| Education Type | Select the education type from the drop-down list. |

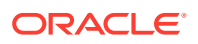

| Field                | Description                                                   |  |
|----------------------|---------------------------------------------------------------|--|
| Course               | Select the course from the drop-down list.                    |  |
| Specialization       | Specify the course specialization.                            |  |
| University/Institute | Specify the name of university/institute.                     |  |
| Date of Completion   | Click <b>calendar</b> icon and select the date of completion. |  |
| Is Highest Degree    | Select the option from the drop-down list.                    |  |

#### Table 1-26 (Cont.) Educational Qualification – Field Description

4. Click Submit.

The education details are added and listed in the Educational Qualifications screen.

#### Note:

You can also select the required item from the list, and click **Edit/Delete** to modify/delete the added asset details.

5. Click Next to go to the Employment.

# 1.2.4 Onboarding Initiation - Employment

Details about the customer's source of income are added to the **Employment** screen. Employment details are necessary for the bank to determine the stability of the customer.

The Employment data segment captures employment details of a retail party. A retail party can be employed as salaried or self-employed profession.

**Salaried** - A salaried employee is a person who works for an organization and receives a fixed and regular compensation for the services provided to the organization.

**Self-Employed/Professional** - A self-employed person does not work for a specific organization and works for oneself as a freelance or the owner of a business rather than for an employer.

#### Note:

The fields, which are marked with an asterisk, are mandatory.

1. Click Next in the Basic info screen to add the employment details.

The Employment screen displays.

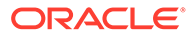

| Basis Datails              |                                           |                                             |                             |                  |              |            |
|----------------------------|-------------------------------------------|---------------------------------------------|-----------------------------|------------------|--------------|------------|
| Basic Details              | Employment                                |                                             |                             |                  |              | screen (4/ |
| Relationships              |                                           | Currently working in as Senior Manager from |                             |                  |              |            |
| Educational Qualifications | Total work experience                     | No of companies worked                      |                             | Currently workin | g for        |            |
| Employment                 | 14 Years                                  | 1                                           |                             |                  |              |            |
| Financial Information      | Add Edit Delete                           |                                             |                             |                  |              |            |
| Interested Products        |                                           |                                             |                             |                  |              |            |
| Comments                   | Service                                   | Organization tone Bringto Limited           | Damographics Global         |                  |              |            |
| Review and Submit          | Employment type: Full Time                | Employee ID:                                | Employment Start Date:      |                  |              |            |
|                            | Employment End Date:<br>Industry type: IT | Grade: Middle Management                    | Designation: Senior Manager |                  |              |            |
|                            |                                           |                                             |                             |                  |              |            |
|                            |                                           |                                             |                             |                  |              |            |
|                            |                                           |                                             |                             |                  |              |            |
|                            |                                           |                                             |                             |                  |              |            |
|                            |                                           |                                             |                             |                  |              |            |
|                            |                                           |                                             |                             |                  |              |            |
|                            |                                           |                                             |                             |                  |              |            |
|                            |                                           |                                             |                             |                  |              |            |
|                            |                                           |                                             |                             |                  |              |            |
|                            |                                           |                                             |                             |                  |              |            |
|                            |                                           |                                             |                             |                  |              |            |
|                            |                                           |                                             |                             |                  |              |            |
|                            |                                           |                                             |                             |                  |              |            |
|                            |                                           |                                             | Hold B                      | lack Next        | Save & Close | Cancel     |
|                            |                                           |                                             |                             |                  |              |            |

Figure 1-27 Initiation - Employment

Click + button to add the employment details.
 The Employment screen is displayed.

Figure 1-28 Employment – Salaried

| Employer Name * | Employer Description                              | Organization Category *                                                                                      |
|-----------------|---------------------------------------------------|----------------------------------------------------------------------------------------------------|
|                 |                                                   | *                                                                                                    |
| Employee Type * | Employee ID                                       | Employment Start Date - Employment End Date *                                                                |
| *               |                                                   | iii ↔ iii                                                                                                    |
| Designation     | I currently work in this role *                   | Industry Type                                                                                                |
|                 | v                                                 | · · · · · · · · · · · · · · · · · · ·                                                                        |
|                 |                                                   |                                                                                                    |
|                 | Employer Name *<br>Employee Type *<br>Vesignation | Employer Name * Employer Description Employee Type * Employee ID Designation I currently work in this role * |

Figure 1-29 Employment – Self-Employed/Professional

| Employment                          |                        |                     |                     | ×             |
|-------------------------------------|------------------------|---------------------|---------------------|---------------|
| Salaried Self-Employed/Professional |                        |                     |                     |               |
| Profession Name *                   | Profession Description | Company / Firm Name | Registration Number |               |
| Professional Email ID               | From Date - To Date    |                     |                     |               |
|                                     | m •• m                 |                     |                     |               |
|                                     |                        |                     | 1                   | Submit Cancel |

**3.** On the **Employment** screen, specify the fields.

For more information on fields, refer to the field description table.

| Table 1-27 | <b>Employment - Salaried - Field Description</b> |
|------------|--------------------------------------------------|
|------------|--------------------------------------------------|

| Field                                                           | Description                                                               |  |
|-----------------------------------------------------------------|---------------------------------------------------------------------------|--|
| Education Type                                                  | Select the education type from the drop-down list.                        |  |
| Organization Name                                               | Specify the organization name.                                            |  |
| Organization Category                                           | ory Specify the category of the organization.                             |  |
| Demographics                                                    | Select the demographics type of the organization from the drop-down list. |  |
| Employee Type Select the employee type from the drop-down list. |                                                                           |  |
| Employee ID                                                     | Specify the employee ID of the customer.                                  |  |

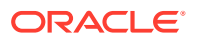

| Field                         | Description                                                                        |  |
|-------------------------------|------------------------------------------------------------------------------------|--|
| Employment Start Date         | Click calendar icon and select the employment start date.                          |  |
| Employment End Date           | Click calendar icon and select the employment end date.                            |  |
| Grade                         | Specify the gradeof customer in the mentioned organization.                        |  |
| Designation                   | Specify the customer's designation in the mentioned organization.                  |  |
| I currently work in this role | If the mentioned designation is customer's current role, select this check-box.    |  |
| Industry type                 | Select the industry type to which the employer belongs to from the drop-down list. |  |

#### Table 1-27 (Cont.) Employment - Salaried - Field Description

#### Table 1-28 Employment - Self-Employed/Professional - Field Description

| Field                                                                   | Description                                        |  |
|-------------------------------------------------------------------------|----------------------------------------------------|--|
| Profession Name                                                         | Select Name of the profession from drop down list. |  |
| <b>Profession Description</b>                                           | Specify description of the profession.             |  |
| Company/Firm Name                                                       | Specify name of the company or firm.               |  |
| <b>Registration Number</b>                                              | Specify Registration Number of self-employments.   |  |
| Professional Email ID                                                   | al Email ID Specify Processional mail ID.          |  |
| From Date – To Date Specify start date and end date of self-employment. |                                                    |  |

#### 4. Click Submit.

The employment details are added and listed in the **Employment** screen.

#### Note:

You can also select the required item from the list and click **Edit/Delete** to modify/delete the added asset details.

5. Click Next to move to the Financial Information.

## 1.2.5 Financial Information

Information about the customer's income, assets, and liability is added to the **Financial Information** screen. Financial information about the customer help the bank in determining the creditworthiness of the customer in a better manner.

**Note:** The fields, which are marked with an asterisk, are mandatory.

1. Click Next in theOnboarding Initiation screen.

The Financial Information screen displays.

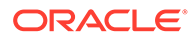

|                       |                       |                   | Hold Back | Next S             | Save & Close | Cancel         |
|-----------------------|-----------------------|-------------------|-----------|--------------------|--------------|----------------|
|                       |                       |                   |           |                    |              |                |
|                       |                       |                   |           |                    |              |                |
|                       |                       |                   |           |                    |              |                |
| Review and Submit     |                       |                   |           |                    |              |                |
| Interested Products   | Liabilities Details   |                   |           |                    |              |                |
| Financial Information | Asset Details         |                   |           |                    |              |                |
| Employment            | Annual Income         |                   |           |                    |              |                |
| Educational Qualific  | tions                 | USD0.00           |           | USD0.00            |              |                |
| Relationships         | Annual Income         | Total Asset Value | Tota      | al Liability Value |              |                |
| Basic Details         | Financial Information |                   |           |                    | S            | icreen ( 5 / 8 |

Figure 1-30 Initiation – Financial Information

- 2. Click and expand the Annual Income section.
- 3. Select the income range of the customer in the Annual Income section.
- 4. Click and expand the Asset Details section.

The Financial Information – Asset Details screen displays.

#### Figure 1-31 Financial Information – Asset Details

| Basic Details              | Financial Information    |                   | Screen (5 / 8)                     |
|----------------------------|--------------------------|-------------------|------------------------------------|
| Relationships              | Annual Income            | Total Asset Value | Total Liability Value              |
| Educational Qualifications | Less than 1 Million      | USD1,050,000.00   | USD0.00                            |
| Employment                 | Annual Income            |                   |                                    |
| Financial Information      | d Accet Dataile          |                   |                                    |
| Interested Products        | = Asset Details          |                   |                                    |
| Comments                   | Total No of Assets       |                   | Total Asset Value                  |
| Review and Submit          | 2                        |                   | USD1,050,000.00                    |
|                            | Add Edit Delete          |                   |                                    |
|                            | House<br>Type: House     | Currency: 1111    | Total Value:                       |
|                            | Deposit<br>Type: Deposit | Currency: 🖬 💵     | Total Value:                       |
|                            | ► Liabilities Details    |                   |                                    |
|                            |                          |                   |                                    |
|                            |                          |                   |                                    |
|                            |                          |                   |                                    |
|                            |                          |                   | Hold Back Next Save & Close Cancel |

The following options are displayed for the assets:

- Add
- Edit
- Delete
- 5. Click Add to add the asset details.

The Assets screen displays.

#### Figure 1-32 Assets

| Assets |   |            |    |               | ×             |
|--------|---|------------|----|---------------|---------------|
| Type * |   | Currency * |    | Total Value * |               |
|        | • |            | ٩, |               | × ^           |
|        |   |            |    |               | Submit Cancel |

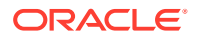

6. On the Assets screen, specify the fields.

For more information on fields, refer to the field description table.

Table 1-29 Assets – Field Description

| Field       | Description                                                     |
|-------------|-----------------------------------------------------------------|
| Туре        | Select the asset type from the drop-down list.                  |
| Currency    | Click <b>search</b> icon and select the currency from the list. |
| Total Value | Specify the total value.                                        |

• Click **Submit** to add the asset details.

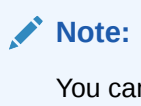

You can also select the required item from the list, and click **Edit/Delete** to modify/delete the added asset details.

7. Click and expand the Liabilities Details section.

The Liabilities Details screen displays.

#### Figure 1-33 Financial Information – Liabilities Details

| Basic Details                                 | Financial Information             |                   | Screen (5 / 8)                      |
|-----------------------------------------------|-----------------------------------|-------------------|-------------------------------------|
| Relationships                                 | Annual Income                     | Total Asset Value | Total Liability Value               |
| Educational Qualifications                    | Less than 1 Million               | USD1,050,000.00   | USD500,000.00                       |
| Employment                                    | Annual Income                     |                   |                                     |
| Financial Information     Interested Products | <ul> <li>Asset Details</li> </ul> |                   |                                     |
| Comments                                      | ▲ Liabilities Details             |                   |                                     |
| Review and Submit                             | Total No of Liabilities           |                   | Total Liability Value USD500,000.00 |
|                                               | Add Edit Delete                   |                   |                                     |
|                                               | Property Loan                     | Currency:         | Total Value: IN/AMIMMAN             |
|                                               |                                   |                   |                                     |
|                                               |                                   |                   |                                     |
|                                               |                                   |                   |                                     |
|                                               |                                   |                   | Hold Back Next Save & Close Cancel  |

The following options are displayed for the liabilities:

- Add
- Edit
- Delete
- 8. Click Add to add the liabilities details.

The Liabilities screen displays.

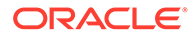

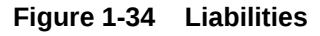

| Type * Currency * Total Value * |     |
|---------------------------------|-----|
|                                 |     |
| Property toan                   | ~ ^ |

9. On the Liabilities screen, specify the fields.

For more information on fields, refer to the field description table.

Table 1-30 Liabilities – Field Description

| Field       | Description                                                               |
|-------------|---------------------------------------------------------------------------|
| Туре        | Select the type of liability from the drop-down list.                     |
| Currency    | Click <b>search</b> icon and select the currency from the list of values. |
| Total Value | Specify the total value.                                                  |

• Click **Submit** to add the Liabilities details.

#### Note:

You can also select the required item from the list, and click **Edit**/ **Delete** to modify/delete the added asset details.

10. Click Next to move to the Interested Products segments.

## 1.2.6 Interested Products

This topic describes about all the bank products relevant to the customer displayed on the **Interested Products** screen.

The relationship manager can select the products in which the customer has shown interest to associate the same with the customer.

1. Click Next in the Onboarding Initiation screen.

The Interested Products screen displays.

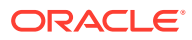

| Basic Details              | Interested Products                  | Screen ( 6 / 4                          |
|----------------------------|--------------------------------------|-----------------------------------------|
| Relationships              | Total no of Selected Assets Products | Total no of Selected Liability Products |
| Educational Qualifications | 0                                    | 0                                       |
| Employment                 | Assets                               | Liabilities                             |
| Financial Information      | Ashiyana Home Loan                   | NEO SMART SALARY ACCOUNT                |
| Interested Products        |                                      |                                         |
| Comments                   |                                      |                                         |
| Review and Submit          | Futura Education Loan                | QUICK SAVINGS ACCOUNT                   |
|                            |                                      |                                         |
|                            | LINSECURED LOAN                      | Regular Savings Account                 |
|                            | Ξ Ξ Ξ                                | <b>II</b>                               |
|                            |                                      |                                         |
|                            | Executive Study Loan                 | Savings Exclusive Account               |
|                            |                                      |                                         |
|                            | Traval I Brimsto                     | May Swinge Account                      |
|                            |                                      |                                         |
|                            |                                      |                                         |
|                            | NEO SMART SALARY ACCOUNT             | Savings Priority Account                |
|                            |                                      |                                         |

Figure 1-35 Initiation - Interested Products

- 2. Select the products based on the customer's interest.
- 3. Specify the requested value for the selected products.
- 4. Click Next to move to the Comments segment.

# 1.2.7 Onboarding Initiation - Comments

The relationship managers can capture overall comments for the initiation stage in the **Comments** screen.

Capturing comments helps the banker working with this task in the next stage to better understand the task.

1. Click Next in theOnboarding Initiation screen.

The Comments screen displays.

| Basic Details                                  | Comn    | nents       |       |   |   |   |     |        |   |   |   |   |   |    |    |   |    |    |    |    |   |  |   |                |    | Screen (7/8 |
|------------------------------------------------|---------|-------------|-------|---|---|---|-----|--------|---|---|---|---|---|----|----|---|----|----|----|----|---|--|---|----------------|----|-------------|
| <ol> <li>Relationships</li> </ol>              | 5       | ~           | в     | I | Ų | Ŧ | A - | size - | ~ | E | ≣ | Ξ | E | 10 | := | = | Н1 | H2 | 90 | 90 | = |  | Я | T <sub>a</sub> | T* |             |
| <ol> <li>Educational Qualifications</li> </ol> | Enter 1 | text here   |       |   |   |   |     |        |   |   |   |   |   |    |    |   |    |    |    |    |   |  |   |                |    |             |
| <ol> <li>Employment</li> </ol>                 |         |             |       |   |   |   |     |        |   |   |   |   |   |    |    |   |    |    |    |    |   |  |   |                |    |             |
| Financial Information                          |         |             |       |   |   |   |     |        |   |   |   |   |   |    |    |   |    |    |    |    |   |  |   |                |    |             |
| <ol> <li>Interested Products</li> </ol>        |         |             |       |   |   |   |     |        |   |   |   |   |   |    |    |   |    |    |    |    |   |  |   |                |    |             |
| Comments                                       |         |             |       |   |   |   |     |        |   |   |   |   |   |    |    |   |    |    |    |    |   |  |   |                |    |             |
| Review and Submit                              |         |             |       |   |   |   |     |        |   |   |   |   |   |    |    |   |    |    |    |    |   |  |   |                |    | 2           |
|                                                |         |             |       |   |   |   |     |        |   |   |   |   |   |    |    |   |    |    |    |    |   |  |   |                |    | Post        |
|                                                |         |             |       |   |   |   |     |        |   |   |   |   |   |    |    |   |    |    |    |    |   |  |   |                |    |             |
|                                                | No ite  | ems to disj | play. |   |   |   |     |        |   |   |   |   |   |    |    |   |    |    |    |    |   |  |   |                |    |             |
|                                                |         |             |       |   |   |   |     |        |   |   |   |   |   |    |    |   |    |    |    |    |   |  |   |                |    |             |
|                                                |         |             |       |   |   |   |     |        |   |   |   |   |   |    |    |   |    |    |    |    |   |  |   |                |    |             |
|                                                |         |             |       |   |   |   |     |        |   |   |   |   |   |    |    |   |    |    |    |    |   |  |   |                |    |             |
|                                                |         |             |       |   |   |   |     |        |   |   |   |   |   |    |    |   |    |    |    |    |   |  |   |                |    |             |
|                                                |         |             |       |   |   |   |     |        |   |   |   |   |   |    |    |   |    |    |    |    |   |  |   |                |    |             |
|                                                |         |             |       |   |   |   |     |        |   |   |   |   |   |    |    |   |    |    |    |    |   |  |   |                |    |             |
|                                                |         |             |       |   |   |   |     |        |   |   |   |   |   |    |    |   |    |    |    |    |   |  |   |                |    |             |
|                                                |         |             |       |   |   |   |     |        |   |   |   |   |   |    |    |   |    |    |    |    | _ |  | _ |                |    |             |

Figure 1-36 Comments

- 2. Specify the overall comments for the **Onboarding Initiation** stage.
- 3. Click Post.
- 4. Click Next to move to the Onboarding Initiation Review and Submit.

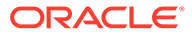

# 1.2.8 Onboarding Initiation - Review and Submit

The **Review and Submit** screen provides a consolidated view of the information captured in all the sections.

The relationship managers can view the displayed information and take necessary actions such as modifying the information or moving the task to the next stage.

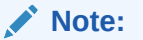

The fields, which are marked with an asterisk, are mandatory.

1. Click Next in theOnboarding Initiation screen.

The **Review and Submit** screen displays.

Figure 1-37 Initiation – Review and Submit

| Basic Details                       | Review and Su     | Ibmit           | _          |                        |                                            |                  |                        |                          |                        | Screen ( 8 / 8) |  |  |  |  |
|-------------------------------------|-------------------|-----------------|------------|------------------------|--------------------------------------------|------------------|------------------------|--------------------------|------------------------|-----------------|--|--|--|--|
| Relationships                       |                   | Date of hirth   | Gender     | Marital Status         | Citizanshin                                | Communication Ad | here                   |                          |                        |                 |  |  |  |  |
| Educational Qualifications          | $\mathbf{\nabla}$ | Date of Diffi   | Genoer     | Marital Status         | - Citzerbrip                               | Commonication Ad | 1035                   |                          |                        |                 |  |  |  |  |
| Emproyment     Enarcial Information | General Inform    | nation          |            |                        |                                            |                  | RelationShips          |                          |                        |                 |  |  |  |  |
| Interested Products                 | Gener             | ral Information |            | Address                |                                            | Social Profile   |                        | Household                | PowerOfAttorney        |                 |  |  |  |  |
| Comments                            |                   |                 |            |                        |                                            |                  | Name                   |                          | Delationship Consum    |                 |  |  |  |  |
| Review and Submit                   |                   |                 |            | 1                      |                                            |                  | Is Dependant :: No     |                          |                        |                 |  |  |  |  |
|                                     |                   |                 |            |                        |                                            |                  |                        |                          |                        |                 |  |  |  |  |
|                                     |                   |                 | Citiz      | enship history         |                                            |                  |                        |                          |                        |                 |  |  |  |  |
|                                     |                   | Citizenship     |            |                        |                                            |                  |                        |                          |                        |                 |  |  |  |  |
|                                     |                   | -               |            |                        |                                            |                  |                        |                          |                        |                 |  |  |  |  |
|                                     |                   |                 |            |                        |                                            |                  |                        |                          |                        |                 |  |  |  |  |
|                                     |                   |                 |            |                        |                                            |                  |                        |                          |                        |                 |  |  |  |  |
|                                     | Professional In   | formation       |            |                        |                                            |                  | Employment             |                          |                        |                 |  |  |  |  |
|                                     |                   | Education       |            |                        | Member                                     | ship             |                        |                          |                        |                 |  |  |  |  |
|                                     |                   |                 |            |                        |                                            |                  |                        | Total work experience    | No of companies worked |                 |  |  |  |  |
|                                     |                   |                 |            | 1                      |                                            |                  | 14 Years               |                          |                        |                 |  |  |  |  |
|                                     |                   |                 | N          | lo of degrees          |                                            |                  |                        | Currently working with - | [ Senior Manager]      |                 |  |  |  |  |
|                                     |                   | Highost da      | aree       |                        |                                            |                  |                        |                          |                        |                 |  |  |  |  |
|                                     |                   | Degree          | gree       |                        |                                            |                  |                        |                          |                        |                 |  |  |  |  |
|                                     |                   | PG in Master    | of Science |                        |                                            |                  |                        |                          |                        |                 |  |  |  |  |
|                                     |                   | Completed O     | n          |                        |                                            |                  |                        |                          |                        |                 |  |  |  |  |
|                                     | Dates             |                 |            |                        |                                            |                  |                        |                          |                        |                 |  |  |  |  |
|                                     | 0.000             |                 |            |                        |                                            |                  |                        |                          |                        |                 |  |  |  |  |
|                                     |                   |                 |            |                        |                                            |                  | KIC<br>Is not yet done |                          |                        |                 |  |  |  |  |
|                                     |                   |                 |            |                        |                                            |                  |                        |                          |                        |                 |  |  |  |  |
|                                     |                   |                 |            | <b>A</b>               |                                            |                  |                        |                          |                        |                 |  |  |  |  |
|                                     |                   |                 |            | U                      |                                            |                  |                        |                          |                        |                 |  |  |  |  |
|                                     |                   |                 | Is         | not yet clone          |                                            |                  |                        |                          |                        |                 |  |  |  |  |
|                                     |                   |                 |            |                        |                                            |                  |                        |                          |                        |                 |  |  |  |  |
|                                     |                   |                 |            |                        |                                            |                  |                        |                          |                        |                 |  |  |  |  |
|                                     |                   |                 |            |                        |                                            |                  |                        |                          |                        |                 |  |  |  |  |
|                                     | Assets            |                 |            |                        |                                            | 0                | Liabilities 0          |                          |                        |                 |  |  |  |  |
|                                     |                   |                 | 5.00%      |                        |                                            |                  |                        |                          |                        |                 |  |  |  |  |
|                                     |                   |                 |            |                        |                                            |                  |                        |                          |                        |                 |  |  |  |  |
|                                     |                   |                 |            |                        |                                            |                  |                        |                          |                        |                 |  |  |  |  |
|                                     |                   |                 | N N        |                        | <ul> <li>House</li> <li>Deposit</li> </ul> |                  |                        | 100%                     | Property Loan          |                 |  |  |  |  |
|                                     |                   |                 |            |                        |                                            |                  |                        |                          |                        |                 |  |  |  |  |
|                                     |                   |                 | 82         | D74                    |                                            |                  |                        |                          |                        |                 |  |  |  |  |
|                                     |                   |                 |            |                        |                                            |                  |                        | _                        |                        |                 |  |  |  |  |
|                                     |                   |                 |            | /iew Details           |                                            |                  |                        | v                        | ew Details             |                 |  |  |  |  |
|                                     |                   |                 |            |                        |                                            |                  |                        |                          |                        |                 |  |  |  |  |
|                                     | Income            |                 |            |                        |                                            |                  | Expense                |                          |                        |                 |  |  |  |  |
|                                     |                   |                 |            |                        |                                            |                  |                        |                          |                        |                 |  |  |  |  |
|                                     |                   |                 |            |                        |                                            |                  |                        |                          |                        |                 |  |  |  |  |
|                                     |                   |                 |            | •                      |                                            |                  |                        |                          | •                      |                 |  |  |  |  |
|                                     |                   |                 |            | U                      |                                            |                  |                        |                          | U                      |                 |  |  |  |  |
|                                     |                   |                 | Is         | Income<br>not yet done |                                            |                  |                        | ls n                     | Expense<br>ot yet done |                 |  |  |  |  |
|                                     |                   |                 |            |                        |                                            |                  |                        |                          | -                      |                 |  |  |  |  |
|                                     |                   |                 |            |                        |                                            |                  |                        |                          |                        |                 |  |  |  |  |
|                                     |                   |                 |            |                        |                                            |                  |                        |                          |                        |                 |  |  |  |  |
|                                     |                   |                 |            |                        |                                            |                  |                        |                          |                        |                 |  |  |  |  |

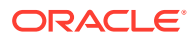
2. On the **Review and Submit** screen, verify the details that are displayed in tiles. For more information on fields, refer to the field description table.

| Tile Name                | Description                                                                                                    |
|--------------------------|----------------------------------------------------------------------------------------------------|
| General Information      | In this tile, the following details are displayed:<br>• Citizenship<br>• Address<br>• Social Profile             |
| Professional Information | In this tile, the following details are displayed: <ul> <li>Education</li> <li>Membership</li> </ul>             |
| Relationship             | <ul><li>In this tile, the following details are displayed:</li><li>Household</li><li>Power of Attorney</li></ul> |
| Employment               | Displays the employment details of the customer.                                                                 |
| Dates                    | Displays the details of the dates.                                                                               |
| КҮС                      | Displays the KYC details.                                                                                        |
| Assets                   | Displays the assets details.                                                                                     |
| Liabilities              | Displays the liabilities details.                                                                                |
| Income                   | Displays the income details.                                                                                     |
| Expense                  | Displays the expense details.                                                                                    |
| View details             | In the corresponding tile, click this icon to view the detailed information.                                     |

 Table 1-31
 Review and Submit – Description

- 3. Click Submit System will check for duplicate customers.
  - If no duplicate customer existed in the system. Then user can proceed further.
  - If a duplicate customer/s existed in the system. It will display the list of customers with same name. User will have facility to:
    - **Discard** the Customer Onboarding.
    - Go ahead and **Save**.
    - Cancel and go back to previous screen

## Figure 1-38 Duplicate

| llowing matching | record  | s are found. Ple | ease verify                                     |                          |                                   |            |
|------------------|---------|------------------|-------------------------------------------------|--------------------------|-----------------------------------|------------|
| Business Type    | CIF     | Party ID         | Name                                            | ID / Registration Number | Date of Birth / Registration Date | Status     |
| SMB              |         | 000039052        | Whywedya Business Unfolding Opc Private Limited | 12321312312              | 2022-02-11                        | IN_PROGRES |
| age 1 of 1       | (1 of 1 | items) K         | < 1 > X                                         |                          |                                   |            |

4. Click **Continue** to save the **Onboarding Initiation**. A message is displayed and task is submitted to Free Task.

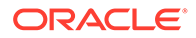

# **1.3 Onboarding Enrichment**

In the *Enrichment* stage, the relationship manager can capture detailed information about the retail customer to be added in the Oracle Banking Enterprise Party Management.

This topic contains the following subtopics:

Onboarding Enrichment - Basic Information

This topic describes about the personal information captured in the **Initiation** stage, the relationship managers can add important dates, supporting documents, and photos of the customer in the **Basic Info** screen.

- Signatures This topic provides information about the customer signatures.
- Onboarding Enrichment Relationships You can add the details about the relationships of the customer to be onboarded in the **Relationships** screen.
- Onboarding Enrichment Employment
   Details about the customer's source of income are added to the Employment screen.
- Consent and Preferences

Consent and preference data segments captures, specific customer consent and preferences for communication and data sharing.

- Additional Information
   This topic captures the additional information of the customers.
- Membership / Association

This topic provides information about the customer is a member in or associated with any institution, the relationship manager can add details about the same in this data segment.

- Onboarding Enrichment Financial Profile
   The relationship managers can further enrich the customer's financial information
   in the Financial Profile screen, by adding income details, expense details, and
   details about the relationship with other banks.
- Onboarding Enrichment Comments The relationship managers can capture overall comments for the enrichment stage in the **Comments** screen.
- Onboarding Enrichment Review and Submit
   The Review and Submit screen provides a consolidated view of the information captured in all the sections.

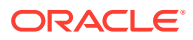

## 1.3.1 Onboarding Enrichment - Basic Information

This topic describes about the personal information captured in the **Initiation** stage, the relationship managers can add important dates, supporting documents, and photos of the customer in the **Basic Info** screen.

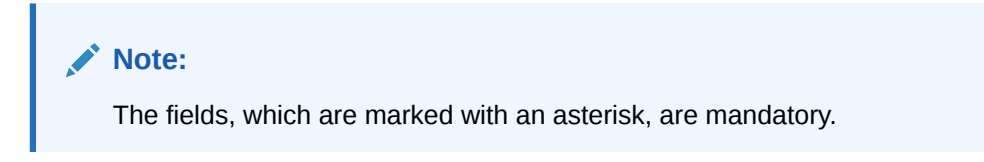

1. Click Acquire and Edit in the Free Tasks screen for the application for which Onboarding Enrichment stage has to be acted upon.

The Onboarding Enrichment - Basic Info screen displays.

Figure 1-39 Enrichment- Basic - Info

| • | Basic Info               | Bacir Info                          | Screen (1/7) |
|---|--------------------------|-------------------------------------|--------------|
| 0 | Signatures               |                                     |              |
|   | Relationships            | Date of Birth Gender Marital Status |              |
| 0 | Membership / Association | ▶ Basic info & Citizenship          |              |
|   | Financial Profile        | ▹ ID Details                        |              |
|   | Comments                 | ▶ Tax Declaration                   |              |
|   | Review and Submit        | ▶ Address                           |              |
|   |                          | ▶ Dates                             |              |
|   |                          | ▶ Social Profile                    |              |
|   |                          | Educational Qualification           |              |
|   |                          | ▶ Supporting Documents              |              |
|   |                          | Additional Fields                   |              |
|   |                          | ▶ UDF                               |              |
|   |                          |                                     |              |
|   |                          |                                     |              |
|   |                          |                                     |              |
|   |                          |                                     |              |
|   |                          |                                     |              |
|   |                          | Hold Back Ned Save & Close          | Cancel       |

The following details that are captured in the *Initiation* stage will be populated in this screen:

- Basic info and Citizenship
- ID Details
- Tax Declaration
- Address
- Dates
- Supporting Documents
- Social Profile
- Educational Qualification
- Additional Fields

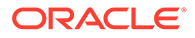

Note: For information on Basic info and Citizenship, Family details, Address, ID Details, Tax Declaration, Educational Qualification and Social profile section, refer to the Onboarding Initiation sub-section.

As apart of basic information, the system checks the duplicate customers. Refer Duplicate section.

2. On the **Basic Info** screen, click on the **Dates** segment to add important dates of the customer.

The **Dates** screen displays.

| <ul> <li>Basic Info</li> </ul>            | Basic Info                                                                        | Screen (1/7) |
|-------------------------------------------|-----------------------------------------------------------------------------------|--------------|
| Signatures<br>Relationships<br>Employment | Date of Birth Gender Marital Status                                               |              |
| Membership / Associ                       | ation  Basic info & Cltizenship                                                   |              |
| Financial Profile     Comments            | ▶ Address                                                                         |              |
| Review and Submit                         | # Dates                                                                           |              |
|                                           | Date type *     Upload photo     Date       1:::::::::::::::::::::::::::::::::::: |              |
|                                           | ▶ Social Profile                                                                  |              |
|                                           | ▶ Educational Qualification                                                       |              |
|                                           | ✤ Supporting Documents                                                            |              |
|                                           |                                                                                   |              |
|                                           | Hold Blank Next Save &                                                            | Close Cancel |

Figure 1-40 Enrichment – Basic Info – Dates

3. Specify the details on the **Dates** screen.

For more information on fields, refer to the field description table.

Table 1-32 Dates - Field Description

| Field        | Description                                                      |
|--------------|------------------------------------------------------------------|
| Date Type    | Select the date type from the drop-down list.                    |
| Upload Photo | Click <b>Upload</b> and select the photo to be uploaded.         |
| Date         | Click the calendar icon, and select the date.                    |
| Add More     | Click Add More to display the fields related to important dates. |

4. Click and expand the **Supporting documents** section to add the supporting documents.

The Supporting Documents screen displays.

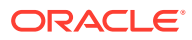

|   | Basic Info               | Basic Info                                           |                      | Screen (1/7)          |
|---|--------------------------|------------------------------------------------------|----------------------|-----------------------|
|   | Signatures               |                                                      |                      |                       |
| - | Relationships            | Date of Birth Gender Marital Status                  |                      |                       |
| - | Employment               | •                                                    |                      |                       |
|   | Membership / Association | Basic info & Citizenship                             |                      |                       |
| 1 | Financial Profile        | Address                                              |                      |                       |
| - | Comments                 | ▶ Dates                                              |                      |                       |
| - | Review and Submit        | > Dates                                              |                      |                       |
|   |                          | Social Profile                                       |                      |                       |
|   |                          | Educational Qualification                            |                      |                       |
|   |                          | ✓ Supporting Documents                               |                      |                       |
|   |                          | Total Documents                                      | Document Submitted   | Document Pending      |
|   |                          | Add Edit Delete                                      |                      |                       |
|   |                          | Passport<br>Document Number:<br>Attached Documents 1 | Document Issue Date: | Document Expiry Date: |
|   |                          |                                                      |                      |                       |
|   |                          |                                                      |                      |                       |

Figure 1-41 Enrichment – Basic Info – Documents

5. Click Add in the Supporting documents section.

The Add Document screen display

Figure 1-42 Enrichment – Add Documents

| Document Name *                             |   | Document Number *  |                                                                                                    | Document Issue Date - Document Expiry Date * |
|---------------------------------------------|---|--------------------|----------------------------------------------------------------------------------------------------|----------------------------------------------|
| Passport                                    |   |                    |                                                                                                    | Aug 16, 2018 🗰 ↔ Aug 16, 2028 🗰              |
| Upload Documents                            |   | Uploaded Documents |                                                                                                    |                                              |
| Drag and Drop<br>Select or drop files here. | + |                    | <ul> <li>Image: A state of the state of the state of</li></ul> |                                              |

6. On the Add Document screen, specify the details.

For more information on fields, refer to the field description table.

Table 1-33 Add Document - Field Description

| Field                | Description                                                                       |
|----------------------|-----------------------------------------------------------------------------------|
| Document Name        | Select the document name from the drop-down list.                                 |
| Document Number      | Specify the document number.                                                      |
| Document Issue Date  | Click the <b>calendar</b> icon, and select the issue date of the document.        |
| Document Expiry Date | Click the <b>calendar</b> icon, and select the expiry date of the document.       |
| Upload Documents     | Click tion and select the document to be uploaded or drag and drop the documents. |
| Uploaded Documents   | Displays the uploaded documents.                                                  |

7. Click Save to save the details.

The document details are added and listed in the Supporting Documents segment.

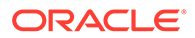

Note: You can also select the required item from the list and click Edit/Delete to modify/delete the added document details.

8. Click Next to move to the Onboarding Enrichment - Relationships screen.

## 1.3.2 Signatures

This topic provides information about the customer signatures.

## To add the signature:

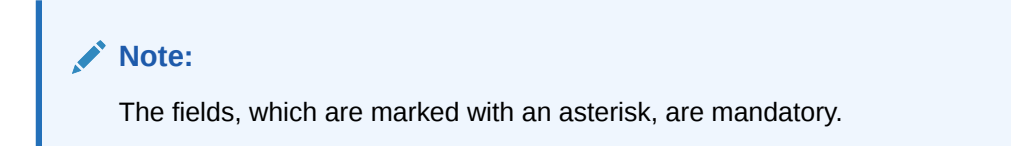

1. Click Next in the Basic Info screen.

The **Signatures** screen displays.

## 

Figure 1-43 Enrichment – Signatures

On the Signatures screen, click the icon.
 The Add Signature pop-up screen is displayed.

Figure 1-44 Add Signature

| Add Signature                                               |                    |         | ×          |
|-------------------------------------------------------------|--------------------|---------|------------|
| Upload Signature * Drag and Drop Select or drop files here. | Uploaded Signature | Remarks |            |
|                                                             |                    |         | Add Cancel |

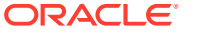

3. On the **Add Signature** screen, upload the customer's signature.

For more information on fields, refer to the field description table.

| Table 1-34 | Add Signature - Field Description |  |
|------------|-----------------------------------|--|
|------------|-----------------------------------|--|

| Field              | Description                                                                                                    |
|--------------------|----------------------------------------------------------------------------------------------------|
| Upload Signature   | Drag and drop the signature file or click on <b>Select or drop files</b><br>here to browse and upload the signature from the local system. |
| Uploaded Signature | Displays the uploaded signature.                                                                                                    |
| Remarks            | Specify the remarks related to the signature.                                                                                              |

4. Click Add to add the signature.

The added signature is displayed on the Signature screen.

# Onboarding Enrichment - PTC0021315324 Implicit and the series of the series of the

## Figure 1-45 Add Signatures

Note:

- Users can upload up to 5 signatures of a customer
- PNG & JPEG file formats are supported
- On approval signature will be handed off to CIF (FCUBS)
- 5. Click Next to move to the Onboarding Enrichment Relationships segment

## 1.3.3 Onboarding Enrichment - Relationships

You can add the details about the relationships of the customer to be onboarded in the **Relationships** screen.

1. Click Next in the Signatures screen.

The Relationships screen displays.

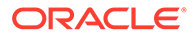

| Signatures<br>Delationsching | Household (1) Power C | Of Attorney (0) |      |                        |             |        |
|------------------------------|-----------------------|-----------------|------|------------------------|-------------|--------|
| Feedloomsnips                | +                     |                 |      |                        |             |        |
| timproyment                  | Party Type            | CIF/Party Id    | Name | ID/Registration Number | Is Customer | Action |
| Financial Profile            | Individual            |                 |      |                        | No          |        |
| Comments                     |                       |                 |      |                        |             |        |
| and and Turkenia             |                       |                 |      |                        |             |        |
|                              |                       |                 |      |                        |             |        |
| enew and submit              |                       |                 |      |                        |             |        |
| enew and submit              |                       |                 |      |                        |             |        |
| tenew and submit             |                       |                 |      |                        |             |        |
| new and submit.              |                       |                 |      |                        |             |        |
| enew and southin             |                       |                 |      |                        |             |        |
| Enew and southing            |                       |                 |      |                        |             |        |
| enew and southing            |                       |                 |      |                        |             |        |
| enew and southing            |                       |                 |      |                        |             |        |
| ener en suonn                |                       |                 |      |                        |             |        |
| ener dhu suumn               |                       |                 |      |                        |             |        |
| ener en suomn                |                       |                 |      |                        |             |        |
|                              |                       |                 |      |                        |             |        |
| ener en suomn                |                       |                 |      |                        |             |        |
|                              |                       |                 |      |                        |             |        |
| enere al u pourse            |                       |                 |      |                        |             |        |

Figure 1-46 Enrichment – Relationships

The **Relationships** details added in the **Onboarding Initiation** stage are populated automatically on this screen.

2. Click Next to move to the Onboarding Enrichment - Employment segments.

## 1.3.4 Onboarding Enrichment - Employment

Details about the customer's source of income are added to the **Employment** screen.

Employment details are necessary for the bank to determine the stability of the customer.

1. Click Next in theOnboarding Enrichment screen.

The Employment screen displays.

| Figure 1-47 | Enrichment – Employment |
|-------------|-------------------------|
|-------------|-------------------------|

| Ģ | Basic Info               | Employment                               |                                             | Screen ( 3 / 7)                                       |
|---|--------------------------|------------------------------------------|---------------------------------------------|-------------------------------------------------------|
| ¢ | Signatures               |                                          | Currently working in as Senior Manager from |                                                       |
| 6 | Relationships            | Total work experience                    | No of companies worked                      | Currently working for                                 |
| • | Employment               | 14 Years                                 | 1                                           |                                                       |
|   | Membership / Association | Add Edit Delete                          |                                             |                                                       |
|   | Financial Profile        |                                          |                                             |                                                       |
|   | Comments                 | Service<br>Organization name:            | Organization type: Private Limited          | Demographics: Global                                  |
|   | Review and Submit        | Employment type:<br>Employment End Date: | Employee ID:<br>Grade: Middle Management    | Employment Start Date:<br>Designation: Senior Manager |
|   |                          | Industry type:                           |                                             |                                                       |
|   |                          |                                          |                                             |                                                       |
|   |                          |                                          |                                             |                                                       |
|   |                          |                                          |                                             |                                                       |
|   |                          |                                          |                                             |                                                       |
|   |                          |                                          |                                             |                                                       |
|   |                          |                                          |                                             |                                                       |
|   |                          |                                          |                                             |                                                       |
|   |                          |                                          |                                             |                                                       |
|   |                          |                                          |                                             |                                                       |
|   |                          |                                          |                                             |                                                       |
|   |                          |                                          |                                             | Hold Back Next Save & Close Cancel                    |
| _ |                          |                                          |                                             |                                                       |

The employment details added in the **Onboarding Initiation - Employment** stage are populated automatically on this screen.

2. Click Next to move to the Consent and Preferences segments.

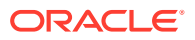

## 1.3.5 Consent and Preferences

Consent and preference data segments captures, specific customer consent and preferences for communication and data sharing.

Customer consent and preferences are used to comply with various regulatory and bank compliance policies and processes.

1. Click Next in the Employment screen.

The Consent and Preferences screen displays.

Figure 1-48 Consent and Preferences

2. Click and expand Marketing Communication section.

The Marketing Communication screen displays.

## Figure 1-49 Marketing Communication

| Onboarding Enrichment -  | 222381990                    |                              |                 |      | 0         | Documents    | × ×            |
|--------------------------|------------------------------|------------------------------|-----------------|------|-----------|--------------|----------------|
| Basic Info               | Consent and Preferences      | à                            |                 |      |           | Sc           | creen ( 5 / 10 |
| Signatures               | A Marketing Communication    | lion                         |                 |      |           |              |                |
| Relationships            | Consent to receive Marketing | ,Promotional,Sales and other |                 |      |           |              |                |
| Employment               |                              |                              |                 |      |           |              |                |
| Consent and Preferences  | Channel                      | Contact                      | Preferred Time  |      | + Action  |              |                |
| Additional Info          | No data to display           | Contact                      | Picieired fille |      | Action    |              |                |
| Membership / Association | No data to uspray.           |                              |                 |      |           |              |                |
| Financial Profile        | Page 1 (0 of 0 items)        | к < 1 > я                    |                 |      |           |              |                |
| Comments                 |                              |                              |                 |      |           |              |                |
| Review and Submit        |                              |                              |                 |      |           |              |                |
|                          |                              |                              |                 |      |           |              |                |
|                          |                              |                              |                 |      |           |              |                |
|                          |                              |                              |                 |      |           |              |                |
|                          |                              |                              |                 |      |           |              |                |
|                          |                              |                              |                 |      |           |              |                |
|                          |                              |                              |                 |      |           |              |                |
|                          |                              |                              |                 |      |           |              |                |
|                          |                              |                              |                 | Hold | Back Next | Save & Close | Cancel         |

- 3. Capture Consent to receive Marketing, Promotional, and Sales communication.
- 4. Capture media to receive Marketing, Promotional and Sales communication.

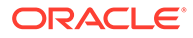

For more information on fields, refer to the field description table.

| Field          | Description                                                                                                    |
|----------------|----------------------------------------------------------------------------------------------------|
| Channel        | Channel to receive marketing communication such as Email, Mobile etc.                                                                     |
| Contact        | Respective contact value based on channel such as email id, if channel is selected as Email and Number, if mobile is selected as channel. |
| Preferred Time | Preferred time of communication.                                                                                                    |

Table 1-35 Marketing Communication - Field Description

5. Click Next to move to the Additional Information segments.

## 1.3.6 Additional Information

This topic captures the additional information of the customers.

Customer consent and preferences are used to comply with various regulatory and bank compliance policies and processes.

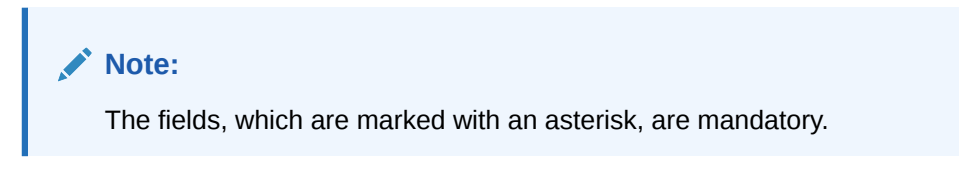

1. Click Next in theConsent and Preferences screen.

The Additional Information screen displays.

Figure 1-50 Additional Information

| 9853, 1179               | Additional Info                   |              |             |             |                 |    |                   |             |        | Scree |
|--------------------------|-----------------------------------|--------------|-------------|-------------|-----------------|----|-------------------|-------------|--------|-------|
| Sgnatures                | Textides                          |              |             |             |                 |    |                   |             |        |       |
| Relationships            | TSUE                              |              |             |             |                 |    |                   |             |        |       |
| Employment               |                                   |              |             |             |                 |    |                   |             |        |       |
| Consert and Preferences  | Role                              |              | Remarks     |             |                 |    |                   |             |        |       |
| Additional Info          | CHIEGO C                          |              | Cirector    |             |                 |    |                   |             |        |       |
| Membership / Association | Special Need/Disable              |              |             |             |                 |    |                   |             |        |       |
| Francial Profile         |                                   |              |             |             |                 |    |                   |             |        |       |
| America .                | Details of Special Need *         |              | Remarks     |             |                 |    |                   |             |        |       |
| Meltines Faits           | Blindness                         | *            | Blind       |             |                 |    |                   |             |        |       |
|                          |                                   |              |             |             |                 |    |                   |             |        |       |
| ever and submit          | Politically Exposed Person(PEP) - |              |             |             |                 |    |                   |             |        |       |
|                          |                                   |              |             |             |                 |    |                   |             |        |       |
|                          | Remarks                           |              |             |             |                 |    |                   |             |        |       |
|                          | PEPRemarks                        |              |             |             |                 |    |                   |             |        |       |
|                          | Armed Forces                      |              |             |             |                 |    |                   |             |        |       |
|                          |                                   |              |             |             |                 |    |                   |             |        |       |
|                          | Service Branch *                  |              | Remarks     |             | fmolovee ld     |    |                   | MLA Covered |        |       |
|                          | Army                              |              | ArmyService |             | 123456          |    |                   |             |        |       |
|                          |                                   |              |             |             |                 |    |                   |             |        |       |
|                          | Unit Name                         | Order Number |             | Start Date  | End Date        |    | Notification Date |             | Action |       |
|                          | Army                              | 123456789    |             | May 2, 2022 | <br>May 2, 2022 | 10 | May 12, 2022      | -           |        |       |
|                          | from 1 and 1 and 1 ment           | x / 1 x x    |             |             |                 |    |                   |             |        |       |
|                          | Page i ori (roritens)             |              |             |             |                 |    |                   |             |        |       |

2. Select the toggle button to determine if customer is an **insider**.

For more information on fields, refer to the field description table.

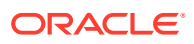

| Field   | Description                                         |
|---------|-----------------------------------------------------|
| Role    | Role of assumed by the insider in the organization. |
| Remarks | Remarks related to insider.                         |

## Table 1-36 Additional Information - Field Description

3. Selct the toggle button to determine if customer has **Special needs/ disability**. Capture the details once the fields are enabled.

For more information on fields, refer to the field description table.

#### Table 1-37 Special needs/disability – Field Description

| Field                   | Description                                                                    |
|-------------------------|--------------------------------------------------------------------------------|
| Details of Special Need | Select the option that describes the special needs and disability of customer. |
| Remarks                 | Specify the remarks                                                            |

4. Select the toggle to determine if the customer is a **Politically Exposed Person** (**PEP**).Capture the details once the fields are enabled.

For more information on fields, refer to the field description table.

## Table 1-38 Politically Exposed Person (PEP) - Field Description

| Field   | Description          |
|---------|----------------------|
| Remarks | Specify the remarks. |

## Note:

If PEP customer is determined as PEP customer, PEP KYC check will be mandatory during KYC Stage.

5. Select the toggle to determine if the customer is from **Armed Forces**.Capture the details once the fields are enabled.

For more information on fields, refer to the field description table.

## Table 1-39 Armed Forces - Field Description

| Field          | Description                                                   |
|----------------|---------------------------------------------------------------|
| Service Branch | Select the service branch of customer in armed forces.        |
| Remarks        | Specify the remarks                                           |
| Employee ID    | Specify the employee ID.                                      |
| MLA Covered    | Select, if customer is covered under MLA act in armed forces. |
| Unit Name      | Specify the unit name of the customer in armed forces.        |

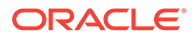

| Field             | Description                                                         |
|-------------------|---------------------------------------------------------------------|
| Ordered Number    | Specify the ordered number of the customer in armed forces.         |
| Start Date        | Specify the start date from which the customer joined armed forces. |
| End Date          | Specify the last date of the customer in armed forces.              |
| Notification Date | Specify the notification date of the customer.                      |

Table 1-39 (Cont.) Armed Forces - Field Description

6. Click **Next** to move to the **Membership/Association** segments.

## 1.3.7 Membership / Association

This topic provides information about the customer is a member in or associated with any institution, the relationship manager can add details about the same in this data segment.

1. Click Next in theAdditional Information screen.

The Membership / Association screen displays.

#### Figure 1-51 Enrichment – Membership

| Basic Info               | Membership / Association St | reen ( 4 / 7) |
|--------------------------|-----------------------------|---------------|
| G Signatures             | No of Membership            |               |
| Relationships            | o                           |               |
| Employment               |                             |               |
| Membership / Association | Add Edit Dviete             |               |
| Financial Profile        | No items to display.        |               |
| Comments                 |                             |               |
| Review and Submit        |                             |               |
|                          |                             |               |
|                          |                             |               |
|                          |                             |               |
|                          | P                           |               |
|                          |                             |               |
|                          |                             |               |
|                          |                             |               |
|                          |                             |               |
|                          |                             |               |
|                          |                             |               |
|                          |                             |               |
|                          | Hold Bark Next Surv & Close | Cancel        |

- Click Add to add the Memebership details. The Membership screen displays.
- 3. Specify the details on the Membership screen.

#### Figure 1-52 Membership

| Institution Name * | Institution Type * |   | Membership Type * | Since      |           |
|--------------------|--------------------|---|-------------------|------------|-----------|
|                    |                    | • |                   | 2012-02-01 | <b>**</b> |
| Valid Till         |                    |   |                   |            |           |
|                    |                    |   |                   |            |           |

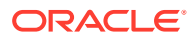

Note:

The fields, which are marked with an asterisk, are mandatory.

For more information on fields, refer to the field description table.

Table 1-40 Membership - Field Description

| Field            | Description                                                           |
|------------------|-----------------------------------------------------------------------|
| Institution Name | Specify the name of institution where the customer is a member.       |
| Institution Type | Select the type of institution from the drop-down list.               |
| Membership Type  | Select the type of membership from the drop-down list.                |
| Since            | Click the <b>calendar</b> icon and select the membership start date.  |
| Valid Till       | Click the <b>calendar</b> icon and select the membership expiry date. |

4. Click Save to save the details captured.

The system adds the membership details and lists in the **Enrichment - Membership** screen

## Figure 1-53 Enrichment – Membership List

| Basic Info               | Membership / Association                                                         | Screen ( 4 / 7) |
|--------------------------|----------------------------------------------------------------------------------|-----------------|
| Signatures               | No of Membership                                                                 |                 |
| Relationships            | 0                                                                                |                 |
| Employment               | Add Edd Dollars                                                                  |                 |
| Membership / Association |                                                                                  |                 |
| Financial Profile        | Institution of Engineers Institution type : Membership Type : Membership since : |                 |
| Comments                 | Membership upto :                                                                |                 |
| Review and Submit        |                                                                                  |                 |
|                          |                                                                                  |                 |
|                          |                                                                                  |                 |
|                          |                                                                                  |                 |
|                          |                                                                                  |                 |
|                          |                                                                                  |                 |
|                          |                                                                                  |                 |
|                          |                                                                                  |                 |
|                          |                                                                                  |                 |
|                          |                                                                                  |                 |
|                          |                                                                                  |                 |
|                          | Haid Back Next Save & Cle                                                        | se Cancel       |

5. Click Next to move to the Onboarding Enrichment – Financial Profile segments.

## 1.3.8 Onboarding Enrichment - Financial Profile

The relationship managers can further enrich the customer's financial information in the **Financial Profile** screen, by adding income details, expense details, and details about the relationship with other banks.

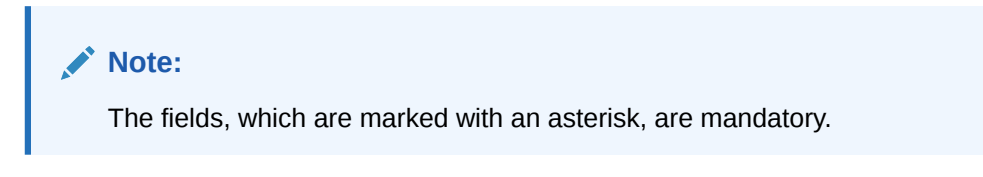

1. Click Next in the Membership/Association screen.

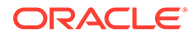

The Financial Profile screen displays.

|                          |            |             |                      |                                            |             |                    | Screen        |
|--------------------------|------------|-------------|----------------------|--------------------------------------------|-------------|--------------------|---------------|
| Signatures               | ⊯ Assets & | Liabilities |                      |                                            |             |                    |               |
| Relationships            |            |             |                      |                                            |             |                    |               |
| Employment               |            |             | Assets & Liabilities |                                            |             | Income & Expenses  |               |
| Membership / Association | 1.2M       |             |                      |                                            |             |                    |               |
| Financial Profile        | 1.0M       |             |                      |                                            |             |                    |               |
| Comments                 | 0.8M       |             |                      |                                            |             |                    |               |
| Review and Submit        | 0.6M       |             |                      |                                            |             | No data to display |               |
|                          | 0.4M       |             |                      |                                            |             |                    |               |
|                          | 0.2M       |             |                      |                                            |             |                    |               |
|                          | 0.0        |             |                      |                                            |             |                    |               |
|                          |            | Assets      | Liabilities          |                                            |             |                    |               |
|                          | Assets     |             |                      | Add                                        | Liabilities |                    | Ac            |
|                          |            |             | 5.00%                | <ul> <li>House</li> <li>Deposit</li> </ul> |             | 100%               | Property Loan |
|                          |            |             | View detail          |                                            |             | View detail        |               |
|                          | ► Income 8 | k Expenses  | View detail          |                                            |             | View detail        |               |

Figure 1-54 Enrichment – Financial Profile

2. On the **Financial Profile** screen, click **View detail** in the corresponding tiles to change chart view of asset and liabilities details to the list view.

The Assets and Liabilities Detail screen displays.

| Figure 1-55 | Assets and | Liabilities | Details |
|-------------|------------|-------------|---------|
|-------------|------------|-------------|---------|

| Assets  | Back | Liabilities   | Back |
|---------|------|---------------|------|
| House   |      | Property Loan |      |
| Deposit |      |               |      |
|         |      |               |      |
|         |      |               |      |
|         |      |               |      |
|         |      |               |      |
| Total   |      | Total         |      |

- 3. Click **Back** in the corresponding tiles.
- 4. Click the configure icon in the corresponding tile.

The following options are displayed in assets and liabilities details:

- Add
- Modify
- Delete
- 5. Click and expand the Income & Expenses section.

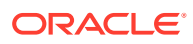

|            | Assets & Liabilities | Income & Expenses  |
|------------|----------------------|--------------------|
| 1.2M       |                      |                    |
| 1.0M       |                      |                    |
| 0.8M       |                      |                    |
| 0.6M       |                      | No data to display |
| 0.4M       |                      |                    |
| 0.2M       |                      |                    |
| 0.0 Assets | Liabilities          |                    |
|            |                      | Add                |
| ICOME      |                      | Expenses           |
|            |                      |                    |
|            |                      |                    |
|            |                      |                    |
|            | No data to display   | No data to display |
|            |                      |                    |
|            |                      |                    |
|            |                      |                    |
|            |                      |                    |

Figure 1-56 Financial Profile – Income and Expense

 Click Add to add the income details of the customer. The Income screen displays.

## Figure 1-57 Income

| Income               | × |
|----------------------|---|
| Add Edit Delete      |   |
| No items to display. |   |

## 7. Click Add.

The Add Income screen displays.

## Figure 1-58 Add Income

| Income        |   |             |   |            |          | ×        |
|---------------|---|-------------|---|------------|----------|----------|
| Income Type * | _ | Frequency * |   | Currency * | Amount * |          |
| Salary        | • |             | • |            | Add      | d Cancel |

8. On the Add Income screen, specify the fields.

For more information on fields, refer to the field description table.

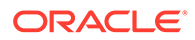

| Field       | Description                                                  |
|-------------|--------------------------------------------------------------|
| Income Type | Select income type from the drop-down values.                |
| Frequency   | Select frequency of income from the drop-down list.          |
| Currency    | Click the search icon and select the currency from the list. |
| Amount      | Specify the amount.                                          |

Table 1-41 Add Income – Field Description

9. Click Add to save the details.

| Note:                                                                                                    |
|----------------------------------------------------------------------------------------------------|
| You can also select the required item from the list, and click the <b>Edit</b> /<br><b>Delete</b> icon to modify/delete the added membership details. |
|                                                                                                    |

- 10. Click icon to exit the **Income** window.
- **11.** In the **Expenses** tile, click the configure icon to add the expense details of the customer.

The **Expenses** window is displayed.

Figure 1-59 Expense

| Expenses             | ×      |
|----------------------|--------|
|                      |        |
| Add Edit Delete      |        |
| No items to display. |        |
|                      | Cancel |

## 12. Click Add.

The Add Expenses screen is displayed.

Figure 1-60 Add Expense

| Expenses       |             |   |            |   |                 |        | > |
|----------------|-------------|---|------------|---|-----------------|--------|---|
| Expense Type * | Frequency * |   | Currency * |   | Expense Value * |        |   |
|                |             | - |            | Q |                 | $\sim$ | ~ |

13. On the Add Expense screen, specify the fields.

For more information on fields, refer to the field description table.

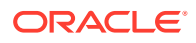

| Field         | Description                                                  |
|---------------|--------------------------------------------------------------|
| Expense Type  | Select expense type from the drop-down list.                 |
| Frequency     | Select the frequency from the drop-down list.                |
| Currency      | Click the search icon and select the currency from the list. |
| Expense Value | Specify the expense value.                                   |

#### Table 1-42 Add Expenses - Field Description

14. Click Add to save the details.

×

Note: You can also select the required item from the list, and click the Edit/Delete to modify/delete the added membership details.

- **15.** Click icon to exit the **Income** window.
- **16.** Click and expand the **Other Relationship** section.

The Other Relationship screen displays.

## Figure 1-61 Other Relationship

| <ol> <li>Basic Info</li> </ol>        | Financial Profile    |                       |                |               |                 | Screen ( 5 / 7) |
|---------------------------------------|----------------------|-----------------------|----------------|---------------|-----------------|-----------------|
| <ol> <li>Signatures</li> </ol>        | Total Asset Value    | Total Liability Value | Monthly Income | Annual Income | Monthly Expense | Annual Expense  |
| Relationships                         | USD1,050,000.00      | USD500,000.00         | USD15,000.00   | USD0.00       | USD5,000.00     | USD0.00         |
| Employment                            | Assets & Liabilities |                       |                |               |                 |                 |
| Membership / Association              | Income & Expenses    |                       |                |               |                 |                 |
| Financial Profile                     |                      |                       |                |               |                 |                 |
| Comments                              | Other relationship   |                       |                |               |                 |                 |
| <ul> <li>Review and Submit</li> </ul> | No of other ins      | citution relationship |                | Relationshi   | p worth         |                 |
|                                       |                      | <b>0</b>              |                | USD0.         | .00             |                 |
|                                       | Add Edit Delete      |                       |                |               |                 |                 |
|                                       | No items to display. |                       |                |               |                 |                 |
|                                       |                      |                       |                |               |                 |                 |
|                                       |                      |                       |                |               |                 |                 |
|                                       |                      |                       |                |               |                 |                 |
|                                       |                      |                       |                |               |                 |                 |
|                                       |                      |                       |                |               |                 |                 |
|                                       |                      |                       |                |               |                 |                 |
|                                       |                      |                       |                |               |                 |                 |
|                                       |                      |                       |                |               |                 |                 |
|                                       |                      |                       |                |               |                 |                 |
|                                       |                      |                       |                |               |                 |                 |
|                                       |                      |                       |                |               |                 |                 |
|                                       |                      |                       |                |               |                 |                 |

**17.** Click **Add** to add details about the customer's relationship with other banks.

The Relationship with other financial institutions screen displays.

Figure 1-62 Relationship with other financial institutions

| Relationship with other finan | cial institutions |   |             |           |                      | ×          |
|-------------------------------|-------------------|---|-------------|-----------|----------------------|------------|
| Institution Name *            | Relationship Type |   | Relationshi | o worth * | Relationship Since * |            |
|                               |                   | ~ | USD 🔻       |           |                      | <b>**</b>  |
|                               |                   | • |             |           | 20.0010              | Add Cancel |

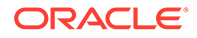

On the Relationship with other financial institutions screen, specify the fields.
 For more information on fields, refer to the field description table.

| Field              | Description                                                                              |
|--------------------|------------------------------------------------------------------------------------------|
| Institution Name   | Specify the name of the institution where the customer is a member.                      |
| Relationship Type  | Select the relationship type from the drop-down list.                                    |
| Relationship Worth | Select a currency from the drop-down values, and specify the relationship worth amount.  |
| Relationship Since | Click the <b>calendar</b> icon and select the start date of the customer's relationship. |

 Table 1-43
 Relationship with other financial institutions - Field Description

**19.** Click **Add** to save the details.

The system adds and lists the relationship details in the  $\ensuremath{\textbf{Other relationship}}$  section

## Figure 1-63 Other Relationship List

| Section     Total Jaser Value     Total Libbility Value     Monthly Locome     Annual Income     Monthly Logense     Annual Expense       Implyinger     Implyinger                                                                                                    | Basic Info                                     | Financial Profile                                              |                                |                              | Screen (5 / 7)                     |
|----------------------------------------------------------------------------------------------------|------------------------------------------------|----------------------------------------------------------------|--------------------------------|------------------------------|------------------------------------|
| • Medicandig       USD 1000 000       USD 1000 000 <td< th=""><th>G Signatures</th><th>Total Asset Value</th><th>Total Liability Value</th><th>Monthly Income Annual Income</th><th>Monthly Expense Annual Expense</th></td<>                                                                                                    | G Signatures                                   | Total Asset Value                                              | Total Liability Value          | Monthly Income Annual Income | Monthly Expense Annual Expense     |
| Asets & Liabilities     Asets & Liabilities     Asets & Liabilities     Action & Expenses     Action & Expenses     Action of the instruction relationship     Relationship     Relationship      Relationship sorth:     Action     Common     Common | Relationships                                  | USD1,050,000.00                                                | USD500,000.00                  | USD15,000.00 USD0.00         | USD5,000.00 USD0.00                |
| Inclusion law     Inclusion relationship     Inclusion relationship  | Employment                                     | Assets & Liabilities                                           |                                |                              |                                    |
| Comments       Moder relationship         Rever and Substr       No of other instruction relationship         Rever and Substr       No of other instruction relationship         Rever and Substr       No of other instruction relationship         Rever and Substr       No of other instruction relationship         Rever and Substr       No of other instruction relationship         Rever and Substr       No of other instruction relationship         Rever and Substr       Currency: news         Relationship Spect *********       Relationship worth: ####################################                                                                                                    | Membership / Association     Financial Profile | ▶ Income & Expenses                                            |                                |                              |                                    |
| Researed Schemet       No of other institution relationship       Relationship south         Image: Scheme and Schemet       USD25,000 00         Image: Scheme and Schemet       USD25,000 00         Image: Schemet and Schemet and Sch                                                                                                    | Comments                                       | A Other relationship                                           |                                |                              |                                    |
| And         Educe           Nutritudon Name Immus Rus<br>Relationship Store: Russiana         Currency: Immu         Relationship worth: RUSSIANA                                                                                                    | Review and Submit                              | No of t                                                        | other institution relationship | Relatio<br>USD               | nship worth<br>25,000.00           |
| Redition Lance una sea<br>Reditional Type seame<br>Reditionally Sirce: #########         Currency: ########           Relationally Sirce: ####################################                                                                                                    |                                                | Add Edit Delete                                                |                                |                              |                                    |
|                                                                                                    |                                                | Institution Name:<br>Relationship Type:<br>Relationship Since: | Currency:                      | Relationship worth           |                                    |
|                                                                                                    |                                                |                                                                |                                |                              |                                    |
|                                                                                                    |                                                |                                                                |                                |                              |                                    |
|                                                                                                    |                                                |                                                                |                                |                              |                                    |
|                                                                                                    |                                                |                                                                |                                |                              |                                    |
|                                                                                                    |                                                |                                                                |                                |                              |                                    |
|                                                                                                    |                                                |                                                                |                                |                              |                                    |
|                                                                                                    |                                                |                                                                |                                |                              |                                    |
| Hold Back Net Save & Osse Cancel                                                                                                    |                                                |                                                                |                                |                              | fold Back Next Save & Close Cancel |

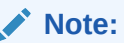

You can also select the required item from list, and click the edit/delete icon to modify/delete the other relationship details.

20. Click Next to move to the Comments segments.

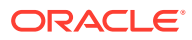

## 1.3.9 Onboarding Enrichment - Comments

The relationship managers can capture overall comments for the enrichment stage in the **Comments** screen.

Capturing comments help the banker working with this task in the next stage to better understand the task.

1. Click Next in theOnboarding Enrichment - Financial Profile screen.

The **Comments** screen displays.

| Basic Info               | Comments        |          |     |   |   |        |   |     |  |   |   |    |    |    |    |   |   |   |    |    | Screen ( |
|--------------------------|-----------------|----------|-----|---|---|--------|---|-----|--|---|---|----|----|----|----|---|---|---|----|----|----------|
| Signatures               | 5 9             | в        | I U | Ŧ | A | size - | ~ | E B |  | E | = | H1 | H2 | 60 | 00 | Ħ | 南 | Я | T, | τ* |          |
| Relationships            | Enter text have |          |     |   |   |        |   |     |  |   |   |    |    |    |    |   |   |   |    |    |          |
| Employment               | Enter text here |          |     |   |   |        |   |     |  |   |   |    |    |    |    |   |   |   |    |    |          |
| Membership / Association |                 |          |     |   |   |        |   |     |  |   |   |    |    |    |    |   |   |   |    |    |          |
| Financial Profile        |                 |          |     |   |   |        |   |     |  |   |   |    |    |    |    |   |   |   |    |    |          |
| Comments                 |                 |          |     |   |   |        |   |     |  |   |   |    |    |    |    |   |   |   |    |    |          |
| Review and Submit        |                 |          |     |   |   |        |   |     |  |   |   |    |    |    |    |   |   |   |    |    |          |
|                          |                 |          |     |   |   |        |   |     |  |   |   |    |    |    |    |   |   |   |    |    | _        |
|                          |                 |          |     |   |   |        |   |     |  |   |   |    |    |    |    |   |   |   |    |    |          |
|                          | No items to d   | lisplav. |     |   |   |        |   |     |  |   |   |    |    |    |    |   |   |   |    |    |          |
|                          |                 |          |     |   |   |        |   |     |  |   |   |    |    |    |    |   |   |   |    |    |          |
|                          |                 |          |     |   |   |        |   |     |  |   |   |    |    |    |    |   |   |   |    |    |          |
|                          |                 |          |     |   |   |        |   |     |  |   |   |    |    |    |    |   |   |   |    |    |          |
|                          |                 |          |     |   |   |        |   |     |  |   |   |    |    |    |    |   |   |   |    |    |          |
|                          |                 |          |     |   |   |        |   |     |  |   |   |    |    |    |    |   |   |   |    |    |          |
|                          |                 |          |     |   |   |        |   |     |  |   |   |    |    |    |    |   |   |   |    |    |          |
|                          |                 |          |     |   |   |        |   |     |  |   |   |    |    |    |    |   |   |   |    |    |          |
|                          |                 |          |     |   |   |        |   |     |  |   |   |    |    |    |    |   |   |   |    |    |          |

Figure 1-64 Comments

- 2. Specify the overall comments for the **Onboarding Enrichment** stage.
- 3. Click Post.
- 4. Click Next to move to the Onboarding Enrichment Review and Submit segments.

## 1.3.10 Onboarding Enrichment - Review and Submit

The **Review and Submit** screen provides a consolidated view of the information captured in all the sections.

For information on reviewing and submitting the task to the next stage, refer to **Onboarding Initiation - Review and Submit** section.

# 1.4 KYC Check

KYC check for the retail customer is populated based on the product selected by that customer. The banks can directly perform the KYC check by themselves or reach external agencies for the KYC Information.

For successful retail onboarding, the customer must be compliant with all the necessary KYC checks.

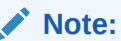

The fields, which are marked with an asterisk, are mandatory.

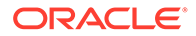

 To acquire and edit the KYC task, click Tasks. Under Tasks, click Free Task. The system displays the Free Tasks screen.

Figure 1-65 Free Task

| Tasks         |           |                        |                          |                    | <b></b>               | <u><u></u></u>   | -      | <b>A</b>        |
|---------------|-----------|------------------------|--------------------------|--------------------|-----------------------|------------------|--------|-----------------|
| C Refresh     | 🗢 Acquire | Flow Diagram           |                          |                    |                       |                  |        |                 |
| Action        | Priority  | Process Name           | Process Reference Number | Application Number | Stage                 | Application Date | Branch | Customer Number |
| Acquire & E   | Medium    | Corporate Onboarding   |                          |                    | KYC                   |                  | 000    |                 |
| Acquire & E., | . Medium  | Retail Party Amendment |                          |                    | Review                |                  | 000    |                 |
| Acquire & E   | Medium    | SME Onboarding         |                          |                    | Manual Retry          |                  | 000    |                 |
| Acquire & E   | Medium    | Retail Party Amendment |                          |                    | Manual Retry          |                  | 000    |                 |
| Acquire & E   | Medium    | Retail Onboarding      |                          |                    | Onboarding Enrichment |                  | 000    |                 |
| Acquire & E   | Medium    | Retail Onboarding      |                          |                    | Onboarding Enrichment |                  | 000    |                 |
| Acquire & E   | Medium    | Retail Onboarding      |                          |                    | KYC MANUAL RETRY      |                  | 000    |                 |
| Acquire & E   | Medium    | Retail Onboarding      |                          |                    | Manual Retry          |                  | 000    |                 |
| Acquire & E   | Medium    | Corporate Onboarding   |                          |                    | Recommendation        |                  | 000    |                 |
| Acquire & E   | Medium    | Retail Onboarding      |                          |                    | Manual Retry          |                  | 000    |                 |
| Acquire & E   | Medium    | Retail Onboarding      |                          |                    | Manual Retry          |                  | 000    |                 |
| Acquire & E   | Medium    | Retail Onboarding      |                          |                    | Review                |                  | 000    |                 |
| Acquire & E   | Medium    | Retail Onboarding      |                          |                    | Manual Retry          |                  | 000    |                 |
| A             |           |                        |                          |                    |                       |                  |        | 0000001000000   |

2. Click Acquire and Edit in the Free Tasks screen for the application for which KYC Check stage has to be acted upon.

The **Customer Summary** screen displays.

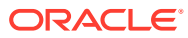

|                  |                                                      |                          |                  |             |                            |                                                                         | ĵ ∭ Documents 💉 🗙              |  |  |  |
|------------------|------------------------------------------------------|--------------------------|------------------|-------------|----------------------------|-------------------------------------------------------------------------|--------------------------------|--|--|--|
| Customer Summary | Customer Summary                                     |                          |                  |             |                            |                                                                         | Screen ( 1 / 3)                |  |  |  |
| Comments         | Date of birth                                        | Gender                   | Marital status   | Spouse name | Citizenship                | Permenant Address                                                       |                                |  |  |  |
|                  | General Information                                  |                          |                  |             | Professional Inform        | nation                                                                  |                                |  |  |  |
|                  | Citizenship                                          | Address                  | Social pr        | ofile       | Educa                      | ation                                                                   | Membership                     |  |  |  |
|                  | Citizensh                                            | Citizenship history      |                  |             | Hig<br>Deg<br>DEC<br>Con   | No of degr<br>ghest degree<br>gree<br>in Computer Science<br>mpleted on | ees                            |  |  |  |
|                  | Employment                                           |                          |                  |             | Dependent                  |                                                                         |                                |  |  |  |
|                  | Total work exp<br>7 Year<br>Currently<br>Senior Soft | verience No of c         | tompanies worked |             | Daughter, B<br>Daughter, B | m on                                                                    | tree                           |  |  |  |
|                  | Dates                                                | Dates<br>Is not yet done |                  |             | KYC                        | KYC<br>Is not yet d                                                     | )<br>one                       |  |  |  |
|                  | Assets                                               |                          |                  | 0           | Liabilities                |                                                                         | 9                              |  |  |  |
|                  |                                                      | 100%<br>View details     | House            |             |                            | 100%<br>View detail                                                     | 16                             |  |  |  |
|                  | Income                                               |                          |                  | 6           | European A                 |                                                                         |                                |  |  |  |
|                  |                                                      | 100%                     | SAL              | -           |                            | 100%                                                                    |                                |  |  |  |
|                  |                                                      | View details             |                  |             |                            | View detai                                                              | is<br>Noxt Save & Close Cancel |  |  |  |
|                  |                                                      |                          |                  |             |                            | DUCK                                                                    | Save of close Canter           |  |  |  |

Figure 1-66 KYC - Customer Summary

3. On the **Customer Summary** screen, verify the details that are displayed in tiles.

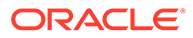

For more information on fields, refer to the field description table.

| Tile                        | Description                                                                                                    |
|-----------------------------|----------------------------------------------------------------------------------------------------|
| General Information         | In this tile, the following details are displayed: <ul> <li>Citizenship</li> <li>Address</li> <li>Social Profile</li> </ul> |
| Professional<br>Information | <ul><li>In this tile, the following details are displayed:</li><li>Education</li><li>Membership</li></ul>                   |
| Employment                  | Displays the employment details of the customer.                                                                            |
| Dependent                   | Displays the dependent details of the customer.                                                                             |
| Dates                       | Displays the details of the dates.                                                                                          |
| КҮС                         | Displays the KYC details.                                                                                                   |
| Assets                      | Displays the assets details.                                                                                                |
| Liabilities                 | Displays the liabilities details.                                                                                           |
| Income                      | Displays the income details.                                                                                                |
| Expense                     | Displays the expense details.                                                                                               |
| View details                | In the corresponding tile, click this icon to view the detailed information.                                                |

 Table 1-44
 Customer Summary - Tile Description

#### 4. Click Next.

The **KYC Check** screen displays. OBPY support 13 different KYC check as follows

- Address Check
- Identity Check
- Police DB Check
- Credit Score Check
- Education Qualification
- Field Verification
- Reference Check
- Suit Filed
- PEP Identification
- AML Check
- FATCH Check
- SDN Check
- Sanction Check

KYC Checks are listed during KYC stage, based on the Mandatory and Optional KYC check configuration except PEP Identification. PEP Identification check is displayed, if customer is determined as Politically Exposed Person (PEP) during Enrichment Stage > Additional Info.

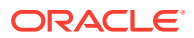

For more information about Mandatory and Optional KYC check configuration, refer **Party Onboarding Configuration User Guide.** 

|                  |   |                               |                               |                          | Documents              |
|------------------|---|-------------------------------|-------------------------------|--------------------------|------------------------|
| Customer Summary | k | (YC Check                     |                               |                          | Screen (               |
|                  |   |                               |                               |                          |                        |
| Comments         |   |                               |                               |                          |                        |
|                  |   | Referrence Check not done yet | Suit Filed Check not done yet | Fatca Check not done yet | SDN Check not done yet |
|                  |   | Sanction Check not done yet   |                               |                          |                        |

Figure 1-67 KYC Check

- 5. Verify all the **KYC** Checks listed for the selected product.
- 6. Click Verify.

The Add Verification Details screen displays.

## Figure 1-68 Add Verification Details

| eference Name       | House / Building            | Street       |           | Area                |  |
|---------------------|-----------------------------|--------------|-----------|---------------------|--|
|                     | Wood House                  | XYZ street   |           |                     |  |
| ity                 | State                       | Country      |           | Zipcode             |  |
|                     |                             |              | 0         |                     |  |
| hone                |                             |              |           |                     |  |
|                     |                             |              |           |                     |  |
| erification Details |                             |              |           |                     |  |
| ddress Visited      | Available at Contact Number | Relationship |           | Year of Association |  |
| Yes 🔾 No            | Yes O No                    | Relative     | •         |                     |  |
| erification Status  | Verified On                 | Valid Till   |           |                     |  |
|                     | ▼ 04/15/20                  | 05/02/23     | <b>**</b> |                     |  |
|                     |                             |              |           |                     |  |
| erification Remarks |                             |              |           |                     |  |

7. On the Add Verification Details screen, specify the details.

For more information on fields, refer to the field description table.

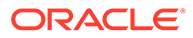

| Field                          | Description                                                                                                    |
|--------------------------------|----------------------------------------------------------------------------------------------------|
| Reference Name                 | Specify the name of the reference person.                                                                                                    |
| House/Building                 | Specify the house/building number.                                                                                                    |
| Street                         | Specify the street name.                                                                                                    |
| Area                           | Specify the area of the reference person.                                                                                                    |
| City                           | Specify the city of the reference person.                                                                                                    |
| State                          | Specify the state of the reference person.                                                                                                    |
| Country                        | Click <b>search</b> icon and select the country from the list of values.                                                                                                    |
| Zip Code                       | Specify the zip code of the address.                                                                                                    |
| Phone                          | Specify the phone number of the reference person.                                                                                                    |
| Verification Details           | Specify the fields under this section.                                                                                                    |
| Address Visited                | If the reference person's address is verified, select <b>Yes</b> .<br>Otherwise, select <b>No</b> .                                                                               |
| Available at Contact<br>Number | If the reference person is available at the contact number provided, select <b>Yes</b> . Otherwise, select <b>No</b> .                                                            |
| Relationship                   | Select the relationship type from the drop-down list.                                                                                                    |
| Year of Association            | Specify the customer's year of association with the reference person.                                                                                                    |
| Verification Status            | <ul> <li>Select the status of verification from the drop-down list</li> <li>The available options are:</li> <li>Compliant</li> <li>Non-compliant</li> <li>Not Verified</li> </ul> |
| Verified On                    | Click the calendar icon and select the date of the verification.                                                                                                    |
|                                | Note:<br>This field is applicable if the Verification Status is<br>selected as Compliant or Non-compliant.                                                                        |
| Valid Till                     | Click the calendar icon and select the last date of the validity.                                                                                                    |
|                                | Note:<br>This field is applicable if the Verification Status is<br>selected as Compliant or Non-compliant.                                                                        |
| Verification Remarks           | Specify the verification remarks.                                                                                                    |

## Table 1-45 Add Verification Details - Field Description

8. Click Submit.

On the  $\ensuremath{\text{KYC}}$  Check screen, the verification details are updated in the corresponding tile.

- 9. Verify all the KYC checks listed for the selected product.
- 10. Click Next.

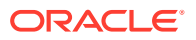

The **Comments** screen displays.

Figure 1-69 KYC – Comments

|                  |     |                      |     |    |          |   |            |       |     | <b>i</b>     | <b>Documents</b> | $_{\mu}e \propto$ |
|------------------|-----|----------------------|-----|----|----------|---|------------|-------|-----|--------------|------------------|-------------------|
| Customer Summary | Com | ments                |     |    |          |   |            |       |     |              | 9                | Screen ( 3 / 3)   |
| KYC Check        |     |                      |     |    |          |   |            |       |     |              |                  |                   |
| Comments         |     | n a B                | I ∐ | ŦA | - size - | ~ | <b>E B</b> |       | E E |              | Н1 Н             | >                 |
|                  |     | Enter text here      |     |    |          |   |            |       |     |              |                  |                   |
|                  |     |                      |     |    |          |   |            |       |     |              |                  |                   |
|                  |     |                      |     |    |          |   |            |       |     |              |                  |                   |
|                  |     |                      |     |    |          |   |            |       |     |              |                  |                   |
|                  |     |                      |     |    |          |   |            |       |     |              |                  |                   |
|                  |     |                      |     |    |          |   |            |       |     |              |                  |                   |
|                  |     | Post                 |     |    |          |   |            |       |     |              |                  |                   |
|                  |     |                      |     |    |          |   |            |       |     |              |                  |                   |
|                  |     | No items to display. |     |    |          |   |            |       |     |              |                  |                   |
|                  |     |                      |     |    |          |   |            |       |     |              |                  |                   |
|                  |     |                      |     |    |          |   |            | Death |     | 6 0. Class   | for the second   | Grant             |
|                  |     |                      |     |    |          |   | Hold       | Back  |     | Save & Close | Submit           | Cancel            |

- **11.** Specify the overall comments for the **KYC** stage.
- **12.** On the **Comments** screen, perform the following actions:

#### Table 1-46 Actions - Description

| Actions | Description                                                                                                    |
|---------|----------------------------------------------------------------------------------------------------|
| Post    | Click Post. The comments are posted below the text box.                                                                                                    |
| Submit  | Click Submit. The Checklist window is displayed.                                                                                                    |
| Outcome | <ul> <li>On the Checklist window, select the Outcome as Approve or Reject and click Submit. Based on the value selected for the outcome, the following conditions apply:</li> <li>If Approve is selected, the task is moved to the Recommendation stage.</li> <li>If Reject is selected, the task is terminated.</li> </ul> |

# 1.5 Recommendation

In this stage, the final Recommendation user reviews the customer details and moves the task to Approval stage if the details are appropriate.

If the details are inappropriate, the reviewer can send the task back to the previous stage.

**Note:** The fields, which are marked with an asterisk, are mandatory.

1. Click Acquire and Edit in the Free Tasks screen for the application for which Recommendation stage has to be acted upon.

The **Customer Summary** screen displays.

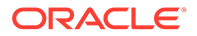

|                  |                                        |                          |                                              |             |                            |                                   | i Documents 💉 🗙          |
|------------------|----------------------------------------|--------------------------|----------------------------------------------|-------------|----------------------------|-----------------------------------|--------------------------|
| Customer Summary | Customer Summary                       |                          |                                              |             |                            |                                   | Screen ( 1 / 3)          |
| Comments         | Date of birth                          | Gender                   | Marital status                               | Spouse name | Citizenship                | Permenant Address                 |                          |
|                  | General Information                    |                          |                                              |             | Professional Informa       | ation                             |                          |
|                  | Citizenship                            | Address                  | Social p                                     | rofile      | Educat                     | tion                              | Membership               |
|                  | Citizenshi                             | Citizenship history      |                                              |             | Higi<br>Degr<br>DEG<br>Com | No of degree<br>hest degree<br>in | es                       |
|                  | Employment                             |                          |                                              |             | Dependent                  |                                   |                          |
|                  | Total work exp<br>2 Years<br>Currently | working with             | ompanies worked                              |             | Father, Born of            | on t                              | rce                      |
|                  | Dates                                  |                          |                                              |             | КҮС                        |                                   |                          |
|                  |                                        | Dates<br>Is not yet done |                                              |             |                            | Is not yet do                     | one                      |
|                  | Assets                                 |                          |                                              | 0           | Liabilities                |                                   | 0                        |
|                  | 50.0%                                  | 50.0%<br>View details    | <ul> <li>Vehicle</li> <li>Deposit</li> </ul> |             |                            | 50.0%<br>View detail              | 500%<br>K                |
|                  | Income                                 |                          |                                              | 0           | Expenses                   |                                   | 0                        |
|                  |                                        | 100%<br>View details     | SAL                                          |             |                            | 100%<br>View detail               |                          |
|                  |                                        |                          |                                              |             |                            | Hold Back M                       | Next Save & Close Cancel |

## Figure 1-70 Recommendation – Customer Summary

- 2. On the **Customer Summary** screen, verify the details that are displayed in tiles. For more information on the tiles, refer to **Table 1-44**
- 3. Click Next.

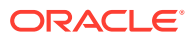

The Review screen display.

| Customer Summary | Recommend | Recommendation           |     |                                         |                            |                 |          | Screen |
|------------------|-----------|--------------------------|-----|-----------------------------------------|----------------------------|-----------------|----------|--------|
| Recommendation   | Decision  |                          | Com | ments *                                 |                            |                 |          |        |
| Comments         | Approve   | ¥                        | Арр | roved                                   |                            |                 |          |        |
|                  | Section   | Compliant with Bank Poli | cy? | Details (Non-Compliance to Bank Policy) | Details of Risk Mitigation | Recommended     | Decision | Action |
|                  | IDVR      | No                       |     |                                         |                            | Not Recommended | Reject   | ß      |
|                  | ADVR      | No                       |     |                                         |                            | Not Recommended | Reject   | ß      |
|                  |           |                          |     |                                         |                            |                 |          |        |

## Figure 1-71 Recommendation – Recommendation Comments

- 4. Select Recommendation decision in Decision field.
- 5. Specify the Comments for Recommendation decision.
- 6. Click Action to Input Recommendation details for each of the KYC type.

For example, if the user clicks **Action** in **Address Verification**, the system displays the **Address Verification** window as shown.

7. Click **Action** to Input Recommendation details for each of the Party Information Data Segment.

The OnboardingApproval screen displays.

8. Specify the fields for **Onboarding Approval**.

For more information on fields, refer to the field description table.

Table 1-47 Onboarding Approval - Field Description

| Field                                      | Description                                                                          |  |  |  |
|--------------------------------------------|--------------------------------------------------------------------------------------|--|--|--|
| Compliant with Bank<br>Policy              | Select the toggle button if customer is compliant with the Bank Policy.              |  |  |  |
| Recommended                                | Select the toggle button if customer is Recommended by reviewing user.               |  |  |  |
| Decision                                   | Specify decision with respect to KYC type.                                           |  |  |  |
| Details (Non-Compliance<br>to Bank Policy) | Specify the details of Non-Compliance to Bank Policy.                                |  |  |  |
|                                            | Note:<br>This field is available only Compliant with Bank Policy toggle is disabled. |  |  |  |

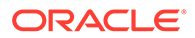

| Field                      | Description                                                                             |
|----------------------------|-----------------------------------------------------------------------------------------|
| Details of Risk Mitigation | Specify the comments of Details of Risk Mitigation.                                     |
|                            | Note:<br>This field is available only Compliant with Bank Policy<br>toggle is disabled. |

## Table 1-47 (Cont.) Onboarding Approval - Field Description

9. Click View KYC Details to review all the KYC details.

The View KYC Details screen displays.

- 10. Click Update to update the decision.
- **11**. On the **Comments** screen, perform the following actions:

#### Table 1-48 Actions - Description

| Actions | Description                                                                                                    |
|---------|----------------------------------------------------------------------------------------------------|
| Post    | Click <b>Post</b> . The comments are posted below the text box.                                                                                                    |
| Submit  | Click Submit. The Checklist window is displayed.                                                                                                    |
| Outcome | <ul> <li>On the Checklist window, select the Outcome as Approve or Reject and click Submit. Based on the value selected for the outcome, the following conditions apply:</li> <li>If Approve is selected, the task is moved to the Approval stage.</li> <li>If Reject is selected, the task is terminated.</li> </ul> |

#### 12. Click Next.

The Comments screen displays.

**13**. Specify the overall comments for the **KYC** stage.

# 1.6 Approval

In this stage, an approver can view the customer information and decide to approve or reject the party onboarding application based on comments provided in Recommendation stage.

If the outcome of this stage is *Proceed*, the task is automatically moved to the host system.

1. Click Acquire and Edit in the Free Tasks screen for the application for which Approval stage has to be acted upon.

The Approval - Customer Summary screen displays.

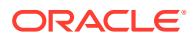

|                       |                                       |                          |                            |                                                             | i) 🔢 Documents 🛛 🖉 🗙     |
|-----------------------|---------------------------------------|--------------------------|----------------------------|-------------------------------------------------------------|--------------------------|
| Customer Summary      | Customer Summary                      |                          |                            |                                                             | Screen ( 1 / 3)          |
| Approval     Comments | Date of birth                         | Gender                   | Marital status Spouse name | Citizenship Permenant Addre                                 | 55                       |
|                       | General Information                   |                          |                            | Professional Information                                    |                          |
|                       | Citizenship                           | Address                  | Social profile             | Education                                                   | Membership               |
|                       | Citizensh                             | Citizenship history      |                            | No of<br>Highest degree<br>Degree<br>DEG in<br>Completed on | 1<br>degrees             |
|                       |                                       |                          |                            |                                                             |                          |
|                       | Employment                            |                          |                            | Dependent                                                   |                          |
|                       | Total work exp<br>2 Year<br>Currently | erience No of c          | annanies worked            | Father, Born on                                             | amily tree               |
|                       | Dates                                 |                          |                            | КҮС                                                         |                          |
|                       |                                       | Dates<br>Is not yet done |                            | )<br>Is not                                                 | Rice<br>Vec done         |
|                       | Assets                                |                          | 0                          | Liabilities                                                 | 0                        |
|                       | 50.0%                                 | 50.0%<br>View details    | Vehicle                    | 50.0%<br>View                                               | 50.0%                    |
|                       | Income                                |                          | A                          | Evnences                                                    | A                        |
|                       |                                       | 100%                     | SAL                        | 1                                                           | 00%                      |
|                       |                                       | View details             |                            | View                                                        | details                  |
|                       |                                       |                          |                            | Hold Back                                                   | Next Save & Close Cancel |

Figure 1-72 Approval – Customer Summary

2. On the **Customer Summary** screen, verify the details that are displayed in tiles.

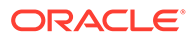

Hold Back Next Save & Close Cancel

For more information on the tiles, refer to Table 1-44

3. Click Next.

The Approval screen is displayed.

 Catchere Summary
 Approval

 Approval
 Address Verification

 Commenta
 Approval decision

 Vers
 No

 Approval
 Approval decision

 Vers
 No

 Approval
 Overall Commenta

 Overall Commenta
 Overall Commenta

## Figure 1-73 Approval – Approval Comments

4. View Recommendation Summary as Approved or Rejected based on the Recommendation Decision provided in Recommendation stage.

## Note:

If more than one Recommendation user is configured, Recommendation summary will be determined are as follows:

| Number of Users                 | Individual Decision | Recommendation<br>Summary |
|---------------------------------|---------------------|---------------------------|
| 2 User (User 1 & User 2)        | User 1 – Approved   | Approved                  |
|                                 | User 2 – Approved   |                           |
| 2 User (User 1 & User 2)        | User 1 – Approved   | Rejected                  |
|                                 | User 2 – Rejected   |                           |
| 3 Users (User 1 & User 2 & User | User 1 – Approved   | Rejected                  |
| 3)                              | User 2 – Rejected   |                           |
|                                 | User 3 – Approved   |                           |

5. Click and Expand Recommendation Summary view Recommendation Decision and Comments from respective users from Recommendation stage.

The **Recommendation Summary** screen displays.

## Figure 1-74 Recommendation Summary

| Customer Summary | Recommend | Recommendation             |              |                                |                            |                 |          | Screen ( |
|------------------|-----------|----------------------------|--------------|--------------------------------|----------------------------|-----------------|----------|----------|
| Recommendation   |           |                            |              |                                |                            |                 |          |          |
| Comments         | Decision  |                            | Comments     |                                |                            |                 |          |          |
| Juninens         | Approve   | ÷                          | Approved     |                                |                            |                 |          |          |
|                  |           |                            |              |                                |                            |                 |          |          |
|                  |           |                            |              |                                |                            |                 |          |          |
|                  | Section   | Compliant with Bank Policy | y? Details ( | Non-Compliance to Bank Policy) | Details of Risk Mitigation | Recommended     | Decision | Action   |
|                  | IDVR      | No                         |              |                                |                            | Not Recommended | Reject   | ß        |
|                  | ADVR      | No                         |              |                                |                            | Not Recommended | Reject   | ß        |
|                  |           |                            |              |                                |                            |                 |          |          |
|                  |           |                            |              |                                |                            |                 |          |          |
|                  |           |                            |              |                                |                            |                 |          |          |
|                  |           |                            |              |                                |                            |                 |          |          |
|                  |           |                            |              |                                |                            |                 |          |          |
|                  |           |                            |              |                                |                            |                 |          |          |
|                  |           |                            |              |                                |                            |                 |          |          |
|                  |           |                            |              |                                |                            |                 |          |          |

- Click Action to see Recommendation details and KYC details for respective KYC types. The OnboardingApproval screen displays.
- 7. Click and Expand **Approval Decision** to provide **Approval Decision** and Comments for Party Onboarding.
- 8. Click Next to Comments data segments.

The Approval – Comments screen displays.

9. On the **Comments** screen, perform the following actions:

## Table 1-50 Actions - Description

| Action   | Description                                                                                                    |  |  |  |
|----------|----------------------------------------------------------------------------------------------------|--|--|--|
| Comments | Specify the overall comments for the Approval stage.                                                                                                    |  |  |  |
| Post     | Click <b>Post</b> . The comments are posted below the text box.                                                                                                    |  |  |  |
| Submit   | Click Submit. The Checklist window is displayed.                                                                                                    |  |  |  |
| Outcome  | <ul> <li>On the Checklist window, select the Outcome as Proceed, Reject, or Additional Info and click Submit. Based on the value selected for the outcome, the following conditions apply:</li> <li>If Proceed is selected, the task is automatically moved to the host system.</li> <li>If Reject is selected, the task is terminated.</li> <li>If Additional Info is selected, the task is moved back to the Onboarding Enrichment stage.</li> </ul> |  |  |  |

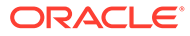

# 1.7 Amendment

In the **Amendment** stage, the relationship manager can amend the information or can add additional information about a retail customer using Oracle Banking Enterprise Party Management.

## Note:

- User should have required Customer Group Access to amend a party within a customer access group.
- User should have required Personal Identifiable Information (PII) access to amend a party, if PII fields are configured.
- 1. On Home page, click Party Services. Under Party Services, click Amendment.

The Amendment screen displays.

2. Specify the CIF and click Amend Now.

The Amendment - Retail Amendment screen displays.

| ſ | 18 |
|---|----|
| L | O, |
|   |    |

3. Click icon in the desired section to be updated. You can update the following sections during amendment:

- General Information For more information, refer to Add Basic Details.
  - a. Business Details
  - b. Basic Information
  - c. Address
  - d. Social Profile
- Professional Information
  - a. Education Details For more information, refer to Onboarding Initiation Employment.
  - b. Membership Details For more information, refer to **Membership** *I* **Association.**
- Stakeholders For more information, refer to Onboarding Initiation -Educational Qualification.
- Dependent- For more information, refer to **Onboarding Initiation Relationship**.
- Dates For more information, refer to Onboarding Enrichment Basic Information.
- KYC For more information, refer to KYC Check.
- Assets For more information, refer to Financial Information.
- Liabilities For more information, refer to Financial Information.

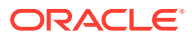

- Income For more information, refer to **Onboarding Enrichment Financial Profile**.
- Expense For more information, refer to Onboarding Enrichment Financial Profile.

## Note:

In an amendment request, information in one or more sections can be amended one after the other, if required.

4. Click Next.

The **Comments** screen displays.

5. On the **Comments** screen, perform the following actions:

## Table 1-51Actions - Description

| Action   | Description                                                     |  |
|----------|-----------------------------------------------------------------|--|
| Comments | Specify the overall comments for the Amendment stage.           |  |
| Post     | Click <b>Post</b> . The comments are posted below the text box. |  |

6. Click Next.

The Review and Submit screen displays.

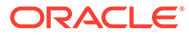

| Customer Amend                | Review and Submit                                                         | Sr                                                      |
|-------------------------------|---------------------------------------------------------------------------|---------------------------------------------------------|
| Comments<br>Review and Submit | Date of birth Gender Maital Status Spouse Name Citizenship                | Updated Log Permanent Address                           |
|                               | General Information                                                       | Professional Information                                |
|                               | General Information Address Social profile                                | Education Membership                                    |
|                               | 1<br>Citizenship history                                                  | 1<br>No of degrees                                      |
|                               | Citizenship                                                               | Highest degree                                          |
|                               | -                                                                         | Degree<br>PG in Business Administration<br>Completed On |
|                               | Employment                                                                | Dependent                                               |
|                               | Total work experience No of companies worked           14 Years         1 | O spouse, Born on                                       |
|                               | Currently working with -<br>Senior Manager]                               | Daughter, Born on                                       |
|                               |                                                                           | View family tree                                        |
|                               | Dates                                                                     | KYC .                                                   |
|                               | G self birthday                                                           | Status<br>Compliant                                     |
|                               |                                                                           | KYC Last Updated Date<br>2021-03-02                     |
|                               | Assets 0                                                                  | Liabilities                                             |
|                               | 102%. E House                                                             | 100% Engerty Loan                                       |
|                               |                                                                           |                                                         |

Figure 1-75 Review and Submit

7. On the **Review and Submit** screen, review the customer information and perform the following actions:

Table 1-52 Actions - Description

| Action  | Description                                                                                           |
|---------|----------------------------------------------------------------------------------------------------|
| Submit  | Click Submit. The Checklist window is displayed.                                                      |
| Outcome | On the <b>Checklist</b> window, select the <b>Outcome</b> as <b>Proceed</b> and click <b>Submit</b> . |

In the **Review** stage, the final reviewer reviews the customer details and moves the task to the **Approval** stage if the details are appropriate. If the details are inappropriate, the reviewer can send the task to the previous stage. After submitting the Review, the system moves the task to the **Approval** stage.

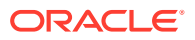

In the **Approval** stage, the head of the division can view the customer information and decide to approve or reject the task based on comments from the Reviewer. If the outcome of this stage is **Proceed**, the task is automatically moved to the host system. For more detail on the *Review* and **Approval** stages, refer to **Recommendation** and **Approval**.

# 1.8 Straight Through Processing for Onboarding Requests Received from Channels

Configurations are available for the onboarding requests received from channels to allow straight-through processing of retail onboarding and handoff to the core system without waiting for any manual intervention.

## Configurations

The details of the configuration parameters are as follows:

| Configuration Parameter           | Description                                                                                                    | Default Value |  |
|-----------------------------------|----------------------------------------------------------------------------------------------------|---------------|--|
| STP_FLAG                          | This parameter indicates whether the straight-<br>through processing is allowed for retail onboarding<br>requests received from the channels that are<br>subject to other mandatory information being<br>available in the request. Accepted values are: | TRUE          |  |
|                                   | TRUE - Straight-through processing for Retail<br>Onboarding shall be allowed subject to fulfillment<br>of other mandatory details and business<br>validation.                                                                                           |               |  |
|                                   | FALSE - Straight-through processing for Retail<br>Onboarding shall not be allowed in any case, even<br>if all mandatory and KYC details are sent from the<br>channel.                                                                                   |               |  |
| CHANNEL_CONFIRMATION_R<br>EQUIRED | This parameter indicates whether confirmation<br>from the channel is required before handoff to the<br>core system. Accepted values are:                                                                                                    | FALSE         |  |
|                                   | TRUE – The system will wait for a confirmation<br>from the channels before triggering the handoff to<br>the core system                                                                                                    |               |  |
|                                   | FALSE – The system will go ahead with the handoff to the core system without waiting for any confirmation from the channels                                                                                                    |               |  |

## Table 1-53 Configuration Details

## Process

On receiving the retail onboarding request from channels, the system will validate the configuration parameters as stated in the above table. If straight-through processing is allowed (STP\_FLAG is set to TRUE), the system validates if all the mandatory information including the KYC details are available in the request. The following cases are applicable:

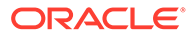

| Use Case                                                                | Description                                                                                                    |
|-------------------------------------------------------------------------|----------------------------------------------------------------------------------------------------|
| Quick Onboarding                                                        | This case will be a quick onboarding with minimal attributes,<br>equivalent to Quick Initiation. Further enrichment and KYC check<br>for such requests can be done by a bank user.                                                                                                    |
| Detailed Onboarding<br>without KYC Check                                | This case will cover onboarding from the channel with full customer details without KYC checks. Such requests shall fall under the KYC stage. Bank users can pick such requests and complete the remaining stages - <i>KYC</i> , <i>Review</i> , and <i>Approval</i> .                       |
| Detailed Onboarding with<br>KYC Check (Straight-<br>through processing) | In this case, the channel will capture and pass on all the mandatory information and KYC details. This shall be treated as straight-through processing if STP_FLAG is set to TRUE and the Party details shall be handed over to the core system without the need of any manual intervention. |

| Table 1-54 | <b>Applicable Cases</b> |
|------------|-------------------------|
|------------|-------------------------|

# 1.9 Onboarding a Customer with No KYC Details

This topic provides the information about the onboarding a customer with No KYC Details.

For requests originating from self-service channels where KYC details are not provided, the customer onboarding process needs to be completed without the KYC details to allow opening instantaneous accounts. In these cases, the system allows onboarding a new customer without the KYC details.

The customer onboarding request received from the channel will contain a flag to indicate that this request is for onboarding a customer with no KYC details.

A grace period will be allowed to the customer during which the customer can submit the KYC-related documents to the bank. The duration of the grace period will be configurable and can be set as per the need of the Bank. If the customer submits all the KYC documents within the grace period, the KYC status updates as compliant, subject to verification of the details provided.

However, if the customer fails to submit the required documents within the stipulated timeframe, then the system will generate a notification a few days before the expiration of the grace period. The duration for generation of notification and frequency for generation of notification will be configurable. This notification can be used to prompt the customer for furnishing the KYC details before the end of the grace period. If the customer still fails to submit the documents, the KYC status for such customers is updated as *Non-Compliant*, and the same will be sent to the back-office product processor.

## Note:

Oracle Banking Enterprise Party Management will only be generating the notification. Capturing this notification to send correspondence to the customer shall be taken up as an implementation activity.

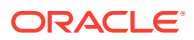
# Index

### Α

Amendment, 1-62 Approval, 1-58

# Κ

KYC Check, 1-49

## 0

Onboarding a Customer with No KYC Details, 1-66 Onboarding Enrichment, 1-32 Onboarding Initiation, 1-4

#### R

Recommendation, 1-55

#### S

Straight Through Processing for Onboarding Requests Received from Channels, 1-65

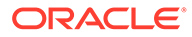